初版

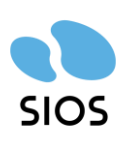

サイオステクノロジー株式会社

# 目次

| 1.  | はじめに                                | 5  |
|-----|-------------------------------------|----|
| 2.  | 本ドキュメントについて                         | 5  |
| 2.1 | 1. 対象読者について                         | 5  |
| 2.2 | 2. サイオステクノロジーについて                   | 5  |
| 2.3 | 3. サイオステクノロジーへのお問い合わせ               | 5  |
| 2.4 | I. サポートへのお問い合わせ                     | 6  |
| 2.5 | 5. 製品に関する情報                         | 6  |
| 3.  | 構成環境                                | 7  |
| 3.1 | 1. ネットワーク構成図                        | 7  |
| 3.2 | 2. リソース構成図                          | 7  |
| 3.3 | 8. 既知の問題の確認                         | 8  |
| 3.4 | I. 本ガイドを進めるにあたり、必要なソフトウェアイメージ       | 8  |
| 4.  | Azure の上の環境構築                       | 9  |
| 4.1 | 」. リソースグループの作成                      | 9  |
| 4.2 | 2. 仮想ネットワークの作成1                     | 1  |
| 4.3 | 3. 可用性セットの作成1                       | 7  |
| 4.4 | I. 仮想マシンの作成1                        | 9  |
| 4.5 | 5. インターナルロードバランサーの作成4               | 1  |
| 5.  | OS の設定4                             | .9 |
| 5.1 | 1. 仮想マシンへのログイン4                     | .9 |
| 5.2 | 2. sshd_config の編集5                 | 1  |
| 5.3 | 3. NIC アドレスの固定化5                    | 3  |
| 5.4 | l. SELinuxの無効化5                     | 5  |
| 5.5 | 5. ファイアウォールの無効化5                    | 5  |
| 5.6 | 5.  名前解決                            | 5  |
| 6.  | ローカルリポジトリの設定5                       | 6  |
| 6.1 | 1. /homeの拡張5                        | 6  |
| 6.2 | 2. OS イメージの転送5                      | 6  |
| 6.3 | 3. fstabの編集5                        | 7  |
| 6.4 | I. ローカルリポジトリの作成5                    | 8  |
| 6.5 | 5. rh-cloud-base.repoの無効化5          | 8  |
| 6.6 | 5. ローカルリポジトリの確認5                    | 8  |
| 6.7 | 7.   GUI 設定5                        | 9  |
| 7.  | LifeKeeper のインストール6                 | 0  |
| 7.1 | L. LifeKeeper インストールイメージの転送6        | 0  |
| 7.2 | 2. root パスワードの変更6                   | 0  |
| 7.3 | 8. Witness ノードへの LifeKeeper インストール6 | 1  |
| 8.  | コミュニケーションパスの作成6                     | 9  |
| 8.1 | GUI を使用したコミュニケーションパスの作成             | 9  |
| 8.2 | 2. GUI クライアントのステータス情報7              | 3  |

| 9. 各種  | 重リソースの作成                       | 74  |
|--------|--------------------------------|-----|
| 9.1.   | リソースの作成前に                      | 75  |
| 9.2.   | DataKeeper リソースの作成             | 77  |
| 9.3.   | PostgreSQL リソースの作成             | 83  |
| 9.4.   | LB Health Check リソースの作成        |     |
| 9.5.   | IP リソースの作成                     | 91  |
| 9.6.   | 階層関係の定義                        | 93  |
| 10. Qu | orum / Witness Kit の導入         |     |
| 11. お  | い合わせ前に                         | 103 |
| 11.1.  | 製品サポートへお問い合わせいただく際に収集すべき情報について | 103 |
| 11.2.  | よく利用する LifeKeeper のコマンド        | 104 |
| 12. お問 | りい合わせ                          | 105 |
| 13. 免責 | 青事項                            | 106 |

# 改訂履歴

| 版  | 更新日        | 変更情報 |
|----|------------|------|
| 初版 | 2023/06/12 | 新規作成 |

# 1. はじめに

本ドキュメントに含まれる情報は、公表の日付におけるサイオステクノロジー株式会社の 考え方に基づいています。サイオステクノロジー株式会社は記載されている内容をお約束 しているわけではありません。また、それらの内容を保証するものでもありません。本ド キュメントは情報提供のみを目的としています。また、記載内容は予告無く変更する場合が あります。予めご了承ください。

# 2. 本ドキュメントについて

本ドキュメントは、Azure 上で LifeKeeper for Linux - Quorum Witness Kit majority モードでの構築のガイドになります。LifeKeeper の使い方や、運用方法に関する情報を提 供するものではありません。LifeKeeper の使い方に関する詳しい情報は、ユーザーポータ ルやサイオステクノロジーの Web サイト内のドキュメントをご参照ください。

# 2.1. 対象読者について

本ドキュメントは、Azure 上で Life Keeper for Linux Quorum/Witness Kit の構築を計画 している方が対象になります。そのため、LifeKeeper の利用や Azure の操作について基本 的な知識を持っている技術者を対象としています。

# 2.2. サイオステクノロジーについて

サイオステクノロジーは、1997年の創業以来、オープンソースソフトウェアを軸に、Web アプリケーションや OS、IT、システムの開発/基盤構築/運用サポート等の事業を展開し、 現在はこれらにクラウド技術を加え、新たな価値創造とそのご提供に取り組んでおります。 サイオステクノロジーに関する詳細については、https://sios.jp/をご参照ください。

# 2.3. サイオステクノロジーへのお問い合わせ

サイオステクノロジー株式会社 〒106-0047 東京都港区南麻布 2 丁目 12-3 サイオスビル bc-sa@sios.com

日本国内および海外の事業所の情報に関しては、弊社の Web サイトをご参照ください。

# 2.4. サポートへのお問い合わせ

お問い合わせの一次窓口が弊社ではない場合があります。お問い合わせの際はサポート証書よりサポート窓口をご確認ください。サポート窓口が弊社になっている場合は、下記のWeb サイトよりお問い合わせください。

https://bccs.sios.jp/contact/

# 2.5. 製品に関する情報

製品ドキュメントに関する情報は、下記のリンクよりご参照ください。製品のリリース ノートや Recovery Kit の管理ガイドがあります。 https://support.us.sios.com/aspx/jpdocs\_us\_sios\_com\_home/

Recovery Kit の動作概要、製品の Errata 情報、ライセンスの取得方法などに関する情報 は、ユーザーポータルでご確認いただけます。 https://lkdkuserportal.sios.jp/hc/ja/

# 3. 構成環境

今回 Azure 上で構築するクラスター環境についてです。

本ガイドでは Red Hat Enterprise Linux 9.0 を使用し LifeKeeper for Linux v9.7.0 を用いて HA クラスター環境を構成します。

各 LifeKeeper と、サポート対象 OS につきましては、テクニカルドキュメンテーションより、使用する LifeKeeper のサポートマトリックスをご確認ください。

# 3.1. ネットワーク構成図

本ガイドで構成した仮想ネットワークは図に示す通りになります。

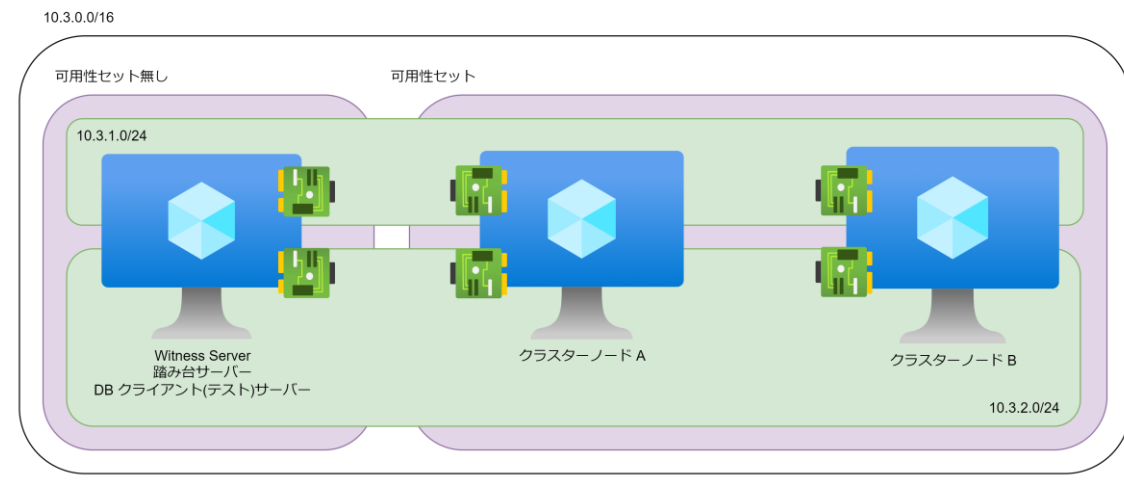

図 3.1-1 ネットワーク構成図

# 3.2. リソース構成図

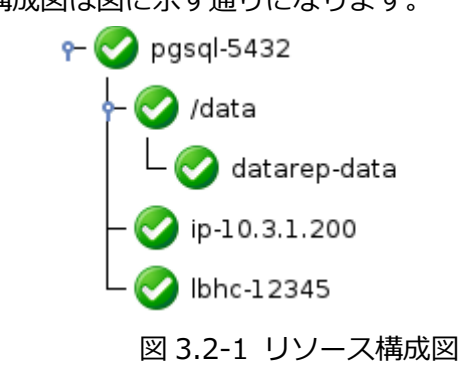

本ガイドのリソース構成図は図に示す通りになります。

以下は保護するリソースのリソース名と内容になります。

| リソース名         | 説明                   |
|---------------|----------------------|
| pgsql         | PostgreSQLリソース       |
| /data         | ファイルシステムリソース         |
| Datarep-data  | データレプリケーションリソース      |
| Ip-10.3.1.200 | 仮想 IP リソース           |
| Lbhc-12345    | LB Health Check リソース |

### 3.3. 既知の問題の確認

既知の問題は、テクニカルドキュメンテーション内、「トラブルシューティング」 セクショ ンの「既知の問題と制限」 に記載しています。ご利用の環境に該当する既知の問題がないか ご確認ください。また、最新の情報につきましては、ユーザーポータルの「既知の問題と制 限」 に記載されている場合がございますので、こちらも合わせてご確認ください。

# 3.4. 本ガイドを進めるにあたり、必要なソフトウェアイメージ

- LifeKeeper for Linux インストールメディア
- Red Hat Enterprise Linux OS イメージ

本ガイドは、クラスターノードをインターネットに公開せず、に LifeKeeper をインストールする方法をご案内しております。LifeKeeper のインストールにあたり、パッケージマネージャーがソフトウェアの依存関係を解決する必要があるため、RedHat Enterprise Linux のOS イメージが必要になります。

# 4. Azure の上の環境構築

# 4.1. リソースグループの作成

今回のクラスターを構成する Azure のリソースグループを作成します。

① リソースグループページを開き「作成」をクリックします

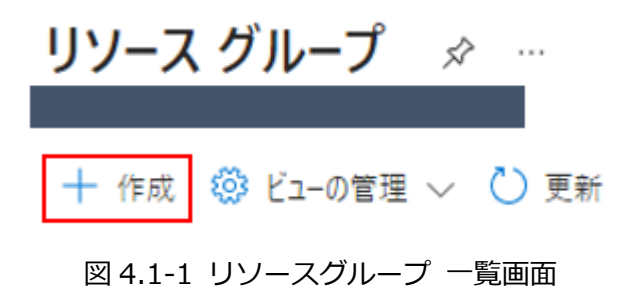

 ② 有効なサブスクリプションを選択し、リソースグループに名前を付けます。
 以降は、本手順で作成したリソースグループ内にすべてのコンピューティングリソー
 スを配置します。

基本 タグ 確認および作成

**リソース グループ** - Azure ソリューションの関連リソースを保持するコンテナー。リソース グループには、ソリューションのすべてのリソースを含めることも、グループとして管理したいリソースのみを含めることもできます。 組織にとって最も有用なことに基づいて、リソース グループにリソースを割り 当てる方法を決めてください。 詳細情報 ♂

#### プロジェクトの詳細

| サブスクリプション * ③ |                    | $\sim$ |
|---------------|--------------------|--------|
| リソース グループ * 🗊 | LKL-QWK-majority   |        |
| リソースの詳細       |                    |        |
| リージョン * 🛈     | (Asia Pacific) 東日本 | $\sim$ |

図 4.1-2 リソースグループ作成ウィザード 「基本」 タブ

③ 作成者がわかるようにタグをつけます。

### リソース グループを作成します

### 基本 🛿 タグ 確認および作成

Azure リソースをカテゴリに分けて論理的に整理するため、タグを適用します。タグは、キー (名前)と値で構成されます。タグ名は大文字と小文字が区別されず、タグ値は大文字と小文字が区別されます。詳細情報 🕑

| 名前 ①    | 値① | リソース      |   |
|---------|----|-----------|---|
| creator | :  | リソース グループ | Û |
|         | :  | リソース グループ |   |

### 図 4.1-3 タグ設定画面

④ 作成を押すことで、リソースグループの作成は終了になります。

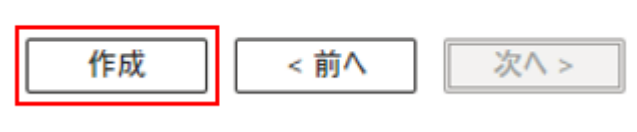

図 4.1-4 作成ボタン

## 4.2. 仮想ネットワークの作成

1. サイドメニューから仮想ネットワークを開き「作成」をクリックします。

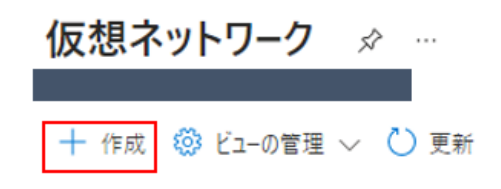

図 4.2-1 仮想ネットワーク 一覧画面

2. 仮想ネットワークは以下の表にある通り設定を行います。

| Resource group | LKL-QWK-majority      |
|----------------|-----------------------|
| 仮想ネットワーク名      | Vnet-LKL-QWK-majority |
| 地域             | (Asia Pacific) 東日本    |

仮想ネットワークの作成

基本 セキュリティ IP アドレス タグ 確認および作成

Azure Virtual Network (VNet) は、Azure のプライベート ネットワークの基本構成ブロックです。VNet を使用すると、Azure Virtual Machines (VM) など、Azure リソースの多くの種類が有効になり、相互にまたはインターネットやオンプレミスのネットワークと安全に通信できます。VNet は、独自のデータ センターで運用する従来のネットワークに似ていますが、スケーリング、可用性、分離などの Azure のインフラストラクチャの他の利点を活用できます。

#### プロジェクトの詳細

デプロイされたリソースとコストを管理するためのサブスクリプションを選択します。フォルダーなどのリソース グループ を使用すると、すべてのリソースを整理して管理することができます。

| Subscription *   |                          | $\sim$ |
|------------------|--------------------------|--------|
| Resource group * | LKL-QWK-majority<br>新規作成 | $\sim$ |
|                  |                          |        |
| インスタンスの詳細        |                          |        |
| 仮想ネットワーク名*       | vnet-LKL-QWK-majority    |        |
| 地域 (i) *         | (Asia Pacific) 東日本       | $\sim$ |
|                  | エッジ ゾーンにデプロイ             |        |
|                  | 図 4.2-2 仮想ネットワーク 基本設定画面  |        |

次へ進みます。

| Previous | Next |
|----------|------|
|          |      |

図 4.2-3 仮想ネットワーク作成ウィザード下部

- 3. 「セキュリティ」タブは特に設定を行わず、デフォルトのまま進めます。
- 4. IP アドレス空間の設定を行います。
  - ① デフォルトの IP アドレス空間を削除します。
  - ② アドレス空間の追加を押下し、ウィザードに沿って作成します。

 基本 セキュリティ IP アドレス タグ 確認および作成
 必要な IPv4 および IPv6 アドレスとサブネットを使用して、仮想ネットワーク アドレス空間を構成します。詳細情報 ご
 1 つ以上の IPv4 または IPv6 アドレスの範囲を使用して、仮想ネットワークのアドレス空間を定義します。アプリケーション で使用するために、仮想ネットワーク アドレス空間を小さい範囲にセグメント化するサブネットを作成します。サブネット にリソースをデプロイすると、Azure によってサブネットの IP アドレスがリソースに割り当てられます。詳細情報 ご
 IP アドレス空間の追加

| ^ | 10.0.0/16           |                       |              | 十 サブネ         | ットの追加 |    |            |
|---|---------------------|-----------------------|--------------|---------------|-------|----|------------|
|   | 10.0.0.0 - 10.0.255 | 5.255 (65536 アドレス)    |              |               | (1)   | アド | レス空間のサイズ変更 |
|   | サブネット               | IP アドレスの範囲            | サイズ          | NAT ゲートウェイ    | Ŭ     | アド | レス空間の削除    |
|   | default             | 10.0.0.0 - 10.0.0.255 | /24 (256 個のア | <b>バドレス -</b> | 0     | Û  |            |
|   |                     |                       |              |               |       |    | I          |

① サブネットからの送信インターネット アクセスには、NAT ゲートウェイをお勧めします。サブネットを編集して NAT ゲート ウェイを追加します。 詳細情報 ♂

図 4.2-4 仮想ネットワークの IP アドレス設定画面

新しいアドレス空間の設定は以下の表にある通りに設定を行います。

| IP アドレス空間  |                    |  |  |
|------------|--------------------|--|--|
| アドレス空間の種類  | IPv4               |  |  |
| 開始アドレス     | 10.3.0.0           |  |  |
| アドレス空間のサイズ | /16 (65536 個のアドレス) |  |  |

### IP アドレス空間の追加

IP アドレス空間の追加

 $\times$ 

仮想ネットワークのアドレス空間に、重複しないアドレスの範囲が 1 つ以上あります。プライベート (RFC 1918)、共有 (RFC 6598)、または ローカル (RFC 4193) のアドレスの範囲を使用することをお勧めします。 詳細。 ご

| アドレス空間の種類 ①    | IPv4                                 |
|----------------|--------------------------------------|
|                | O IPv6                               |
| 開始アドレス ① *     | 10.3.0.0                             |
| アドレス空間のサイズ ① * | /16 (65536 個のアドレス) 🗸 🗸               |
| IP アドレス空間 ①    | 10.3.0.0 - 10.3.255.255 (65536 アドレス) |

### 図 4.2-5 IP アドレス空間の作成画面

正常に追加されると、以下の画像のような表示になります。

| 10.0.0/16         |                      |     | + サブネットの追加 … |
|-------------------|----------------------|-----|--------------|
| 10.0.0.0 - 10.0.2 | 255.255 (65536 アドレス) |     |              |
| サブネット             | IP アドレスの範囲           | サイズ | NAT ゲートウェイ   |
|                   |                      |     |              |

### 図 4.2-6 IP アドレス空間の作成と追加終了後の画面

5. サブネットの作成

本ガイドは以下の設定でサブネットを2つ作成します。

● すべての仮想マシンが属するサブネット

| IP アドレス空間        | 10.3.0.0         |
|------------------|------------------|
| 名前               | ZoneAll          |
| 開始アドレス           | 10.3.1.0         |
| サブネットサイズ         | /24 (256 個のアドレス) |
| NAT ゲートウェイ       | なし               |
| ネットワークセキュリティグループ | なし               |
| ルートテーブル          | なし               |

● DataKeeper がデータレプリケーションに使用するサブネット

| IP アドレス空間        | 10.3.0.0         |
|------------------|------------------|
| 名前               | DataRep          |
| 開始アドレス           | 10.3.2.0         |
| サブネットサイズ         | /24 (256 個のアドレス) |
| NAT ゲートウェイ       | なし               |
| ネットワークセキュリティグループ | なし               |
| ルートテーブル          | なし               |

### ① サブネットの追加を押下します

| ^ 10.0.0/16        |                    |     | + サブネットの減  | <sup>鱼加</sup> ··· |
|--------------------|--------------------|-----|------------|-------------------|
| 10.0.0.0 - 10.0.25 | 5.255 (65536 アドレス) |     |            |                   |
| サブネット              | IP アドレスの範囲         | サイズ | NAT ゲートウェイ |                   |
|                    |                    |     |            |                   |

図 4.2-7 サブネット追加ボタン

#### ② ZoneAll のサブネットを作成します。

### サブネットの追加

アドレス空間を選択し、サブネットを構成します。選択したサービスを後で追加する予定の場合は、既定のサブネットをカスタマイズする か、サブネットテンプレートから選択できます。 詳細情報 🖉

IP アドレス空間 ①

| 10.3.0.0/16                          | ~ |
|--------------------------------------|---|
| 10.3.0.0 - 10.3.255.255 (65536 アドレス) |   |

 $\times$ 

# サブネットの詳細

| サブネット テンプレート ① | Default $\checkmark$             |
|----------------|----------------------------------|
| 名前* ①          | ZoneAll                          |
| 開始アドレス*①       | 10.3.1.0                         |
| サブネット サイズ ①    | /24 (256 個のアドレス) く               |
| IP アドレス空間 ①    | 10.3.1.0 - 10.3.1.255 (256 アドレス) |

#### セキュリティ

ネットワーク アドレス変換ゲートウェイを使用して、仮想マシンのインターネット アクセスを簡略化します。ネットワーク セキュリティ グループを使用してサブネット トラフィックをフィルター処理します。 詳細情報 ♂

| NAT ゲートウェイ ①         | なし   | $\sim$ |
|----------------------|------|--------|
|                      | 新規作成 |        |
| ネットワーク セキュリティ グループ ① | なし   | $\sim$ |
|                      | 新規作成 |        |
| ルートテーブル              | なし   | $\sim$ |

図 4.2-8 Zone All サブネット設定画面

③ 同様の手順で DataRep のサブネットも作成します。 設定する設定値については、前ページの表をご参照ください。 ④ 2つのサブネットの作成が終了すると、Azure ポータル上では以下のような表示
 になります。

| ^ | 10.3.0.0/16          |                       |                 | 十 サブネットの   | 〕追加 |   |
|---|----------------------|-----------------------|-----------------|------------|-----|---|
|   | 10.3.0.0 - 10.3.255. | 255 (65536 アドレス)      |                 |            |     |   |
|   | サブネット                | IP アドレスの範囲            | サイズ             | NAT ゲートウェイ |     |   |
|   | ZoneAll              | 10.3.1.0 - 10.3.1.255 | /24 (256 個のアドレス |            | 0   | Ŵ |
|   | DataRep              | 10.3.2.0 - 10.3.2.255 | /24 (256 個のアドレス | -          | 0   | Ŵ |

図 4.2-9 サブネット追加後

6. 作成者を識別するために仮想ネットワークにもタグをつけます。

基本 セキュリティ IP アドレス **タグ** 確認および作成

タグは名前と値のペアで、同じタグを複数のリソースやリソース グループに適用することでリソースを分類したり、統合した請求を表示したりできるようにします。 タグに関する詳細情報

タグを作成してから別のタブでリソースの設定を変更すると、タグは自動的に更新されることにご注意ください。

| 名前                   | 値       | リソース              |
|----------------------|---------|-------------------|
| creator $\checkmark$ | · · ·   | すべてのリソースが選択されまし 💼 |
| ×                    | · · · · | すべてのリソースが選択されまし   |

図 4.2-10 タグの設定画面

# 4.3. 可用性セットの作成

Azure の可用性セットを利用し、インフラストラクチャの冗長設定を行います。

1. 可用性セットの設定画面を開く。

[リソース、サービス、ドキュメントの検索]から可用性セットを検索します。

| ₽ 可用性セット                                   |                 |              |          |               | $\times$ |
|--------------------------------------------|-----------------|--------------|----------|---------------|----------|
| すべて サービス (1)<br>Azure Active Directory (0) | Marketplace (1) | ドキュメント (99+) | リソース (0) | リソース グループ (0) |          |
| サービス                                       |                 |              |          |               |          |
| / 💊 可用性セット                                 |                 |              |          |               |          |

図 4.3-1 Azure ポータル検索画面

2. 可用性セットの作成

作成ボタンをクリックし、可用性セット作成ウィザードに移ります。

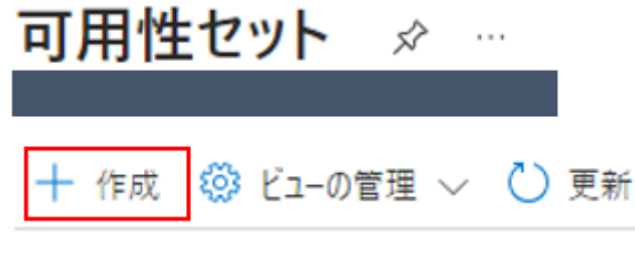

図 4.3-2 可用性セット一覧画面

3. 可用性セットの設定

以下の表の通り、設定をおこないます。

| 項目       | 設定値              |
|----------|------------------|
| リソースグループ | LKL-QWK-majority |
| 名前       | availability-set |

Х

可用性セットの作成

● 新しいお客様は、幅広いフィーチャーを備えた高可用性のために、フレキシブルオーケストレーションモードの仮想マシンスケールセットを選択することをお勧めします。仮想マシンスケールセットを使用すると、VM インスタンスを一元的に管理、構成、更新でき、要求または定義されたスケジュールに応じて VM インスタンスの数を自動的に増減します。可用性セットは高可用性のみを提示します。

基本 詳細 タグ 確認および作成

可用性セットは、VM リソースの配置時に互いを分離する論理的なグループ化機能です。Azure では、可用性セット内に配置した VM が、複数の 物理サーバー、コンピューティング ラック、ストレージ ユニット、ネットワーク スイッチで実行されるようにします。ハードウェアまたはソフトウェアの障害が発生 した場合は、VM のサプセットのみが影響を受け、全体的なソリューションは動作可能のままです。可用性セットは、信頼性の高いクラウド ソリューションを構築するために必要です。可用性セットの詳細情報。

#### プロジェクトの詳細

| デブロイされているリソースとコストを管理するサブスクリプションを選択します。フォルダーのようなリソース グループを | 使用して、すべてのリソースを整理 |
|-----------------------------------------------------------|------------------|
| し、管理します。                                                  |                  |

| サブスクリプション * 🕡   |                           | $\sim$ |
|-----------------|---------------------------|--------|
| リソース グループ * ①   | LKL-QWK-majority          | ~      |
|                 | 和方元了午月以                   |        |
| インスタンスの詳細       |                           | _      |
| 名前 * 🗊          | availability-set          |        |
| 地域 * ⑥          | (Asia Pacific) Japan East | $\sim$ |
| 障害ドメイン ①        | O                         | 2      |
| 更新ドメイン ①        | <b></b> O                 | 5      |
| マネージド ディスクを使用 ① | (いいえ (クラシック)はい (配置)       |        |
|                 | 図 4.3-3 可用性セット作成画面        |        |

#### 4. タグの作成

作成者がわかるように、タグをつけておきます。

Azure リソースをカテゴリに分けて論理的に整理するため、タグを適用します。タグは、キー (名前)と値で構成されます。タグ名は大文字と小 文字が区別されず、タグ値は大文字と小文字が区別されます。 詳細情報 🖉

| 名前 ①    | 值 🛈 | リソース      |   |
|---------|-----|-----------|---|
| creator | 4   | リソース グループ | 1 |
|         | :   | リソース グループ |   |

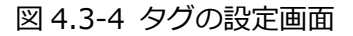

# 4.4. 仮想マシンの作成

本ガイドを構成する Azure 仮想マシンを Azure ポータル上で作成します。

### ① Witness サーバー兼 PostgreSQL クライアントサーバーの作成

本ガイドで Witness サーバーとして使用する仮想マシンを作成します。 また、Witness サーバーの他にも、各クラスターノードへの踏み台サーバーと、PostgreSQL のクライアントとしても使用します。本ガイドでは、以降 Witness ノードと呼称します

1. 仮想マシンの作成

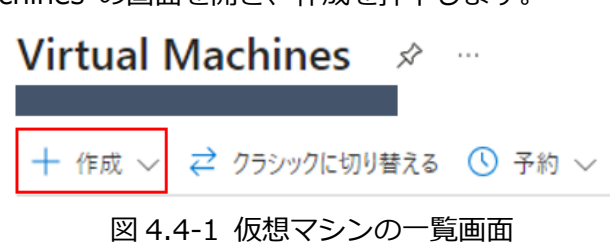

Virtual Machines の画面を開き、作成を押下します。

2. 仮想マシンイメージの選択

OS の選択画面で「Red Hat Enterprise Linux」と入力し、Red Hat Inc が提供 している Red Hat Enterprise Linux を選択します。

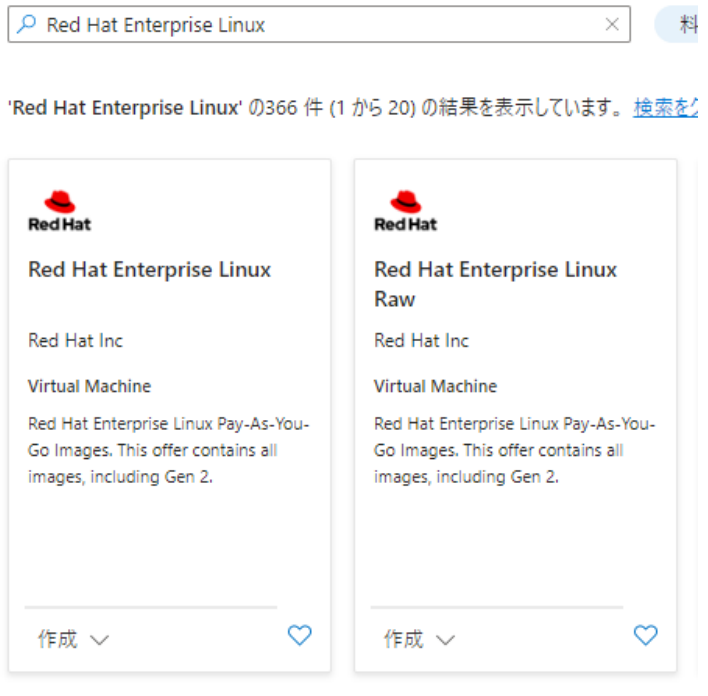

図 4.4-2 仮想マシンイメージ検索結果画面

3. 仮想マシンイメージから仮想マシンウィザードの起動

Red Hat Enterprise Linux 仮想マシンイメージから 9.0 を選択し、②作成ボタンを押下します。

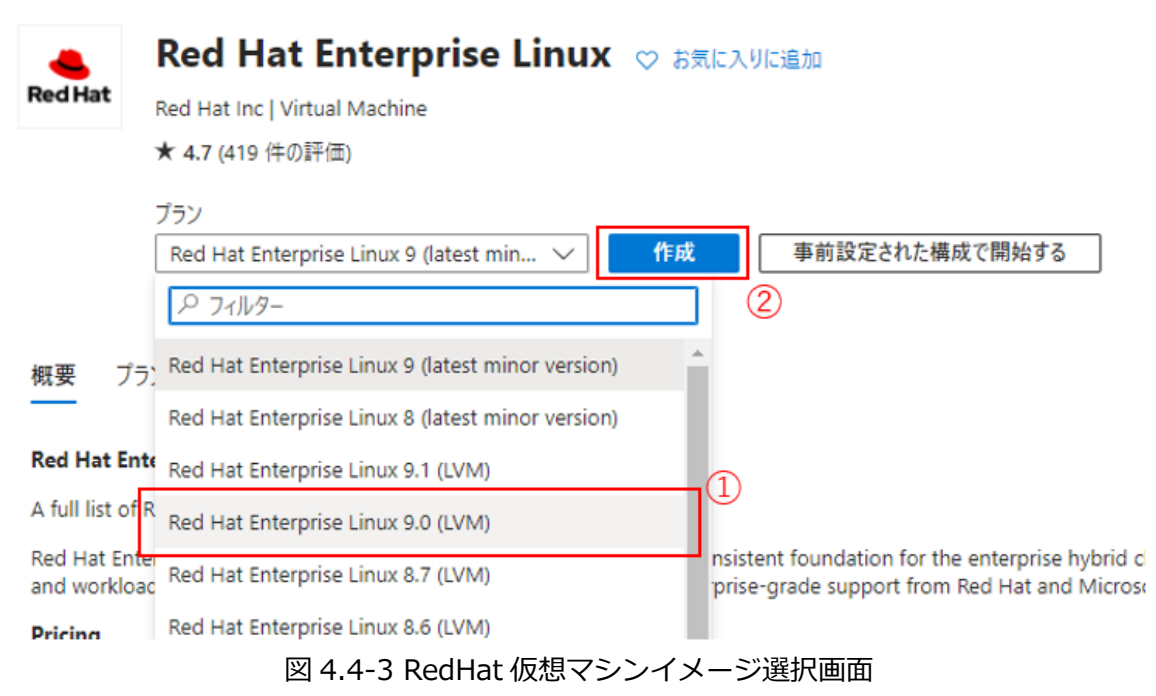

4. 基本の設定

| 項目         | 設定値                              |
|------------|----------------------------------|
| リソースグループ   | LKL-QWK-majority                 |
| 仮想マシン名     | Clstr-node-witness               |
| 地域         | (Asia Pacific) Japan East        |
| 可用性オプション   | インフラストラクチャ冗長は必要ありません             |
| セキュリティの種類  | Standard                         |
| サイズ        | Standard_B1s – 1 vcpu、1 GiB のメモリ |
| 認証の種類      | パスワード                            |
| ユーザー名      | Ikadmin                          |
| パスワード      | xxxxxx (自分で設定した値 - SSH ログインで使用)  |
| パスワードの確認   | XXXXXX                           |
| パブリック受信ポート | 選択したポートを許可する                     |
| 受信ポートを選択   | SSH (22)                         |

Witness ノードは、以下の表のとおり、設定を行います。

#### 表を見ながら赤枠部分を設定値に変更します。

基本 ディスク ネットワーク 管理 監視 詳細 タグ 確認および作成

Linux または Windows を実行する仮想マシンを作成します。Azure Marketplace からイメージを選択するか、独自のカスタマイズされたイメージを 使用します。 [基本] タブに続いて [確認と作成] を完了させて既定のパラメーターで仮想マシンをプロビジョニングするか、それぞれのタブを確認してフ ル カスタマイズを行います。 詳細情報 ピ

#### プロジェクトの詳細

デブロイされているリソースとコストを管理するサブスクリプションを選択します。フォルダーのようなリソース グループを使用して、すべてのリソースを整理し、管理します。

| サブスクリプション* ①                             |                                                                      | $\sim$         |
|------------------------------------------|----------------------------------------------------------------------|----------------|
| リソース グループ * ①                            | LKL-QWK-majority                                                     | $\sim$         |
|                                          | 新規作成                                                                 |                |
| インスタンスの詳細                                |                                                                      |                |
| 仮想マシン名* ①                                | clstr-node-witness                                                   |                |
|                                          |                                                                      |                |
| 地域 * ①                                   | (Asia Pacific) Japan East                                            | $\sim$         |
| 可用性オブション ①                               | インフラストラクチャ冗長は必要ありません                                                 | ~              |
| セキュリティの種類 ①                              | Standard                                                             | ~              |
| イメージ* 🗊                                  | 🌲 Red Hat Enterprise Linux 9.0 (LVM) - x64 Gen2                      | ~              |
|                                          | すべてのイメージを表示   VM の世代の構成                                              |                |
| VM アーキテクチャ ①                             | ARM64                                                                |                |
|                                          | ▼ x04                                                                |                |
|                                          | ↓ Arm64は、選択したイメージではサポートされていません。                                      |                |
| #47 * O                                  | Standard Plan 1 years 1 GP (AVEL (SO 02/B)                           |                |
|                                          | すべてのサイズを表示                                                           |                |
| 管理者アカウント                                 |                                                                      |                |
| 認証の種類 ①                                  | ○ SSH 公開キー                                                           |                |
|                                          | ● パスワード                                                              |                |
| ユーザー名 * ①                                | Ikadmin                                                              | ~              |
| パスワード * ③                                |                                                                      | ~              |
| パスワードの確認 * ①                             | ······                                                               |                |
| ///////////////////////////////////////  |                                                                      |                |
| 受信ポートの規則                                 |                                                                      |                |
| パブリック インターネットからアクセスできる仮想マ<br>クセスを指定できます。 | シン ネットワークのボートを選択します。 [ネットワーク] タブで、より限定的!                             | または細かくネットワーク ア |
| パブリック受信ボート 🐮 🕡                           | ⊖ ti                                                                 |                |
|                                          | ● 選択したポートを許可する                                                       |                |
| 受信ポートを選択 *                               | SSH (22)                                                             | $\sim$         |
|                                          | •                                                                    |                |
|                                          | ↑ インターネットからのすべてのトラフィックは、既定でブロックされます。<br>(VM] > [ネットワーク] ページから変更できます。 | 受信ボートのルールは、    |
|                                          | 図 4.4-4 仮想マシンの基本設定                                                   |                |

5. ディスクの設定

ディスクをデフォルトの Premium SSD から Standard SSD に変更します。

基本 ディスク ネットワーク 管理 監視 詳細 タグ 確認および作成

Azure VM には、1 つのオペレーティング システム ディスクと短期的なストレージの一時的ディスクがあります。 追加のデータ ディスクをアタッチできます。 VM のサイズによって、 使用できるストレージの種類と、許可されるデータ ディスクの数が決まります。 詳細情報 🗗

| VM | ディス | クの暗 | 号化 |
|----|-----|-----|----|
|----|-----|-----|----|

Azure Disk Storage の暗号化では、クラウドへ保持する場合に、既定では保存時に Azure マネージド ディスク (OS ディスクおよびデータ ディスク) に保存されるデータが自動的に暗号化されます。

| ホストでの暗号化 ①              |                                                                                                    |
|-------------------------|----------------------------------------------------------------------------------------------------|
|                         | 選択したサブスクリプションには、ホストでの暗号化が登録されていません。<br><u> この機能の有効化に関する詳細情報</u> 。                                                                     |
| OS ディスク                 |                                                                                                    |
| OS ディスクの種類 * ①          | Standard SSD (ローカル冗長ストレージ)  V                                                                                                    |
|                         | より短い待暇時間、より高い IOPS と帯域幅、およびバーストには、Premium SSD のディスクを<br>選択してください。Premium SSD ディスクを持つ単一インスタンスの仮想マシンは、99.9% の接<br>続性 SLA の資格があります。 詳細情報 |
| VM と共に削除 ①              |                                                                                                    |
| キーの管理 ①                 | プラットフォーム マネージドキー ∨                                                                                                    |
| Ultra Disk の互換性を有効にする 🕕 | Ultra Disk は、可用性セットまたは VMSS ではサポートされていません。                                                                                            |
|                         | 図 4.4-5 ディスクの変更                                                                                                    |

6. ネットワークの設定

Witness ノードのネットワークの設定を行います。

設定項目は以下の表の通り設定を行ってください。

| 項目                     | 設定値                   |
|------------------------|-----------------------|
| 仮想ネットワーク               | vnet-LKL-QWK-majority |
| サブネット                  | ZoneAll               |
| パブリック IP               | 新規作成 (デフォルトの値を使用)     |
| NIC ネットワークセキュリティグループ   | Basic                 |
| パブリック受信ポート             | 選択したポートを許可する          |
| 受信ポートを選択               | SSH (22)              |
| VM が削除されたときに NIC を削除する | チェックを入れる              |
| 負荷分散のオプション             | なし                    |

| 基本 ディスク ネットワーク                                  | 管理 監視 詳細 タグ 確認および作成                                                                                                    |                                   |
|-------------------------------------------------|----------------------------------------------------------------------------------------------------|-----------------------------------|
| ネットワーク インターフェイス カード (NIC)<br>および送信接続を制御したり、既存の負 | 没定を構成して仮想マシンのネットワーク接続を定義します。セキュリティクル<br>荷分数ソリューションの背後に配置したりすることができます。 詳細情報 🕑                                                              | レーブの規則によりボートや受信<br>ア              |
| ネットワーク インターフェイス                                 |                                                                                                    |                                   |
| 仮想マシンの作成中に、ユーザー用にネッ                             | トワークインターフェイスが作成されます。                                                                                                    |                                   |
| 仮想ネットワーク* ①                                     | vnet-LKL-QWK-majority<br>新規作成                                                                                                    | V                                 |
| サブネット * ①                                       | ZoneAll (10.3.1.0/24)<br>サブネット構成の管理                                                                                                    | v                                 |
| เกี่ปีขว้ IP ⊙                                  | (新規) clstmodewitnessip577<br>新規作成                                                                                                    | ×                                 |
| NIC ネットワーク セキュリティ グループ ①                        | ● なし<br>● Basic<br>● 詳細                                                                                                    |                                   |
| バブリック受信ボート* ①                                   | <ul> <li>なし</li> <li>選択したボートを許可する</li> </ul>                                                                                              |                                   |
| 受信ボートを選択 *                                      | SSH (22)                                                                                                    | V                                 |
| VM が削除されたときにパブリック IP と N                        | これにより、すべての IP アドレスが仮想マシンにアクセスできる<br>にのみ推奨されます。 (ネットワーク) タブの詳細設定コントロー<br>クを既知の IP アドレスに制限するための規則を作成します。                                    | ようになります。 これはテスト<br>ルを使用して、受信トラフィッ |
| 削除する ①                                          |                                                                                                    |                                   |
| 負荷分散                                            |                                                                                                    |                                   |
| 既存の Azure 負荷分散ソリューションの/                         | (ックエンドブールにこの仮想マシンを配置できます。 詳細情報 ビ                                                                                                    |                                   |
| 負荷分散のオブション ①                                    | <ul> <li>● なし</li> <li>● Azure Load Balancer<br/>すべての TCP または UDP ネットワーク トラフィック、ポート フォ<br/>ートしています。</li> <li>● アプリケーション ゲートウェイ</li> </ul> | 「ワーディング、送信フローをサポ                  |
|                                                 | URL ベースのルーティング、SSL 終了、セッション永続化、We<br>ルを含む HTTP または HTTPS の Web トラフィック ロード バ                                                               | .b アブリクーション ファイアウォー<br>ランサーです。    |
| Ē                                               | 図 4.4-6 仮想マシンのネットワーク設定                                                                                                    |                                   |
|                                                 |                                                                                                    |                                   |

7. 管理・監視・詳細の設定

LifeKeeperのクラスター構築に際して必要な設定はないためスキップします。 必要に応じ、お客様の環境に合わせて適宜設定してください。 8. タグの設定

### タグを設定します。

タグは名前と値のペアで、同じタグを複数のリソースやリソース グループに適用することでリソースを分類したり、統合した請求を表示したりできるようにします。 タグに関する詳細情報

タグを作成してから別のタブでリソースの設定を変更すると、タグは自動的に更新されることにご注意ください。

| 名前             |     | 値 | リソース              |
|----------------|-----|---|-------------------|
| creator $\sim$ | ] : | ~ | すべてのリソースが選択されまし 📋 |
| V              | ] : |   | すべてのリソースが選択されまし   |

図 4.4-7 タグの設定画面

9. 確認及び作成

上記手順で作成した仮想マシンの確認を行います。 特にネットワークの設定に間違いがない事を再度ご確認ください。

### 2 クラスターノードの作成

LK クラスターを構成するクラスターノード clstr-node-A, clstr-node-B (以降、ノードA, ノードB と呼称します)をそれぞれ作成します。

### ノードAの作成

 仮想マシンの作成 仮想マシンイメージの選択は Witness ノードの手順 [3. 仮想マシンイメージか ら仮想マシンウィザードの起動] までと同様に行います

### 2. 基本の設定

| 項目         | 設定値                              |
|------------|----------------------------------|
| リソースグループ   | LKL-QWK-majority                 |
| 仮想マシン名     | clstr-node-A                     |
| 地域         | (Asia Pacific) Japan East        |
| 可用性オプション   | 可用性セット                           |
| 可用性セット     | availability-set                 |
| セキュリティの種類  | Standard                         |
| サイズ        | Standard_B1s – 1 vcpu、1 GiB のメモリ |
| 認証の種類      | パスワード                            |
| ユーザー名      | Ikadmin                          |
| パスワード      | xxxxxx (自分で設定した値 – SSH ログインで使用)  |
| パスワードの確認   | XXXXXX                           |
| パブリック受信ポート | なし                               |

ノードAは、以下の表のとおり、設定を行います。

次ページ画像の赤枠部分を設定値に変更します。

### 仮想マシンの作成

▲ 基本オプションを変更すると、選択した内容がリセットされることがあります。仮想マシンを作成する前に、すべてのオプションを確認してください。

#### 基本 ディスク ネットワーク 管理 監視 詳細 タグ 確認および作成

Linux または Windows を実行する仮想マシンを作成します。Azure Marketplace からイメージを選択するか、独自のカスタマイズされたイメージを 使用します。[基本] タブに続いて [確認と作成] を完了させて既定のパラメーターで仮想マシンをプロビジョニングするか、それぞれのタブを確認してフ ル カスタマイズを行います。 詳細情報 ご

#### プロジェクトの詳細

デプロイされているリソースとコストを管理するサブスクリプションを選択します。フォルダーのようなリソース グループを使用して、すべてのリソースを整理し、管理します。

| サブスクリプション * 🕕                                            | LK SUPPORT                           | $\sim$                       |
|----------------------------------------------------------|--------------------------------------|------------------------------|
| リソース グループ * ①                                            | LKL-QWK-majority<br>新規作成             | ~                            |
| インスタンスの詳細                                                |                                      |                              |
| 仮想マシン名 * ①                                               | clstr-node-A                         |                              |
| 地域 * ①                                                   | (Asia Pacific) Japan East            | ✓                            |
| 可用性オプション 🛈                                               | 可用性セット                               | ~                            |
| 入力に基づいて、このリソースを仮想マシンス<br>成、スケーリングできます。 <u>VMSS として作成</u> | ケール セットとして作成することを検討して<br>; ピ         | ください。これにより、負荷分散された仮想マシンを管理、構 |
| 可用性セット * ①                                               | availability-set<br>新規作成             | ~                            |
| セキュリティの種類 ①                                              | Standard                             | ~                            |
| イメージ* ①                                                  | Red Hat Enterprise Linux 9.0         | ) (LVM) - x64 Gen2           |
| 図 4.4-8                                                  | すべ(01x->を表示 VM 0世代)<br>仮想マシン (ノード A) | <sup>9構成</sup> )の設定画面 1      |

| VM アーキテクチャ ①         | <ul> <li>ARM64</li> <li>x64</li> </ul>                    |   |
|----------------------|-----------------------------------------------------------|---|
|                      | ● Arm64 は、選択したイメージではサポートされていません。                          |   |
| Azure Spot 割引で実行する ① |                                                           |   |
| サイズ * ③              | Standard_B1s - 1 vcpu、1 GiB のメモリ (\$9.93/月)<br>すべてのサイズを表示 | ~ |
| 管理者アカウント             |                                                           |   |
| 認証の種類 ①              | <ul> <li>SSH 公開キー</li> <li>パスワード</li> </ul>               |   |
| ユーザー名 * 🔅            | Ikadmin                                                   | ~ |
| パスワード * ③            |                                                           | ~ |
| パスワードの確認 * ①         |                                                           | ~ |
|                      |                                                           |   |

#### 受信ポートの規則

パブリック インターネットからアクセスできる仮想マシン ネットワークのボートを選択します。[ネットワーク] タブで、より限定的または細かくネットワーク ア クセスを指定できます。

| パブリック受信ポート * ① | <ul> <li>なし</li> <li>選択したポートを許可する</li> </ul>      |        |
|----------------|---------------------------------------------------|--------|
| 受信ボートを選択       | 1つ以上のボートを選択してください                                 | $\sim$ |
|                | <ul> <li>         ・         ・         ・</li></ul> |        |

図 4.4-9 仮想マシン (ノード A) の設定画面 2

3. ディスクの設定

OS ディスクの種類の変更 及び PostgreSQL で使用するディスクの追加を行い ます。

1. ディスクの種類を変更 OS ディスクの種類をデフォルトの Premium SSD から Standard SSD に変更 します。

| 基本                 | ディスク                                                                                                    | ネットワーク              | 管理              | 監視                               | 詳細                                       | 97                                   | 確認および作成                                                                                         |
|--------------------|----------------------------------------------------------------------------------------------------|---------------------|-----------------|----------------------------------|------------------------------------------|--------------------------------------|-------------------------------------------------------------------------------------------------|
| Azure V<br>す。VM(   | Azure VM には、1 つのオペレーティング システム ディスクと短期的なストレージの一時的ディスクがあります。 追加のデータ ディスクをアタッチできま<br>す。 VM のサイズによって、 使用できるストレージの種類と、許可されるデータ ディスクの数が決まります。 詳細情報 ♂ |                     |                 |                                  |                                          |                                      |                                                                                                 |
| VM ディ              | スクの暗号(                                                                                                    | Ł                   |                 |                                  |                                          |                                      |                                                                                                 |
| Azure D<br>に保存さ    | isk Storage<br>れるデータが自                                                                                                    | の暗号化では、<br>自動的に暗号化は | クラウドへ保<br>されます。 | 特する場                             | 合に、既知                                    | 目では保有                                | F時に Azure マネージド ディスク (OS ディスクおよびデータ ディスク)                                                       |
| ホストでの              | )暗号化 ()                                                                                                    |                     |                 | i #                              | 選択したサブ<br>の機能の有                          | スクリプシ:<br>「効化に関                      | ョンには、ホストでの暗号化が登録されていません。<br>する詳細情報 ご                                                            |
| OS ディス             | スク                                                                                                    |                     |                 |                                  |                                          |                                      |                                                                                                 |
| OS ディス             | クの種類 *                                                                                                    | Ō                   |                 | Standa<br>より短い<br>選択して<br>続性 SLA | rd SSD (E<br>寺隈時間、<br>ください。 Pi<br>A の資格が | 1ーカル冗ぷ<br>より高い<br>remium S<br>(あります。 | 長ストレージ)<br>IOPS と帯域幅、およびバーストには、Premium SSD のディスクを<br>SSD ディスクを持つ単一インスタンスの仮想マシンは、99.9%の接<br>詳細情報 |
| VM と共              | に削除 ①                                                                                                    |                     |                 | $\checkmark$                     |                                          |                                      |                                                                                                 |
| キーの管理              | 里 ⊙                                                                                                    |                     |                 | プラット                             | フォーム マネ                                  | ネージドキ・                               | - ~                                                                                             |
| Ultra Dis          | ik の互換性を                                                                                                    | を有効にする ①            |                 | Ultra Dis                        | k は、可用                                   | 月生セットま                               | または VMSS ではサポートされていません。                                                                         |
| 図 4.4-10 ディスクの設定画面 |                                                                                                    |                     |                 |                                  |                                          |                                      |                                                                                                 |

 PostgreSQL で使用するディスクの追加 追加するディスクは以下の設定の通りです。

| 項目       | 設定値                 |
|----------|---------------------|
| ディスクの種類  | Standard SSD        |
| ディスクのサイズ | 16 GiB <sup>1</sup> |

### 1. 新しいディスクの作成

#### 新しいディスクの作成と接続 を押下します。

clstr-node-A の データ ディスク

仮想マシンに別のデータ ディスクを追加および構成したり、既存のディスクを接続したりすることができます。この VM には、一時ディスクも付属しています。

| LUN 名前          | サイズ (      | ディスクの種類 | ホスト キャッ | VM と共に削除 ① |  |
|-----------------|------------|---------|---------|------------|--|
| 新しいディスクを作成し接続する | 既存のディスクの接続 |         |         |            |  |

### 図 4.4-11 ディスクの追加ボタン

2. 新規ディスクのサイズの変更

デフォルトの追加ディスクのサイズは 1024 GiB のため、16 GiB に変更します。

### 新しいディスクを作成する

VM にアプリケーションとデータを格納するための新しいディスクを作成します。ディスクの料金は、ディスク サイズ、ストレージの種類、およびトランザ クションの数などの要因に応じて異なります。詳細情報 🗗

| 名前*           | clstr-node-A_DataDisk_0                         |        |
|---------------|-------------------------------------------------|--------|
| ソースの種類* ①     | なし (空のディスク)                                     | $\sim$ |
| サイズ * ①       | <b>1024 GiB</b><br>Premium SSD LRS<br>サイズを変更します |        |
| キーの管理 ①       | ブラットフォーム マネージド キー                               | ~      |
| 共有ディスクを有効にする  | ○ はい <b>●</b> いいえ                               |        |
| VM と共にディスクを削除 |                                                 |        |
|               | 図 4.4-12 追加ディスクのサイズ変更ボタン                        |        |

1 テスト環境なので 16GB にしました。実際の運用では必要なサイズに変更ください。

### 3. ディスクサイズの設定

ストレージの種類 から、Standard SSD に変更します。

利用可能なディスクサイズとその機能を参照します。

| ストレージの種類 ①<br>Standard SSD (ローカル冗長ストレージ)   | ~                                                                                                    |                  |                  |
|--------------------------------------------|----------------------------------------------------------------------------------------------------|------------------|------------------|
| ローカル冗長ストレージ(データは単一のデータセンタード                | タでレプリケートされま ベル                                                                                                    | プロビジョニングされた IOPS | プロビジョニングされたスループッ |
| す)                                         |                                                                                                    | 500              | 60               |
| Premium SSD<br>実稼働およびパフォーマンスが要求されるワークロードにま | 後週です                                                                                                    | 500              | 60               |
| Standard SSD                               |                                                                                                    | 500              | 60               |
| Web サーバー、使用頻度の低いエンタープライズ アプリ               | アーション、Dev/Test に                                                                                                    | 500              | 60               |
| 最適です                                       |                                                                                                    | 500              | 60               |
| Standard HDD                               |                                                                                                    | 500              | 60               |
| バックアッフ用、重要でない、頻度の低いアクセスに撮っ                 | <u><u></u><u></u><u></u><u></u><u></u><u></u><u></u><u></u><u></u><u></u><u></u><u></u><u></u><u></u><u></u><u></u><u></u><u></u><u></u></u> | 500              | 60               |
| ゾーン冗長ストレージ (データは 3 つのゾーンにレプリケー             | トされます)                                                                                                    | 500              | 60               |
| Premium SSD<br>バーン原来に対するフトレージの同復任利必要が実施を口。 | 10-クロードに景適で                                                                                                    | 500              | 60               |
| 3                                          |                                                                                                    | 500              | 60               |
| Standard SSD                               |                                                                                                    | 500              | 60               |
| ゾーン障害に対するストレージの回復性が必要な Web                 | サーバー、使用頻度の                                                                                                    | 2000             | 400              |
| IBNエンターフライス アフリケーション、Dev/Test に厳選          | 107                                                                                                    | 4000             | 600              |
| 32767 GiB                                  | E80                                                                                                    | 6000             | 750              |
| ★ <b>フ</b> ク/ ディフク # / ブ / C/D/ ★          |                                                                                                    |                  |                  |

1024

### 図 4.4-13 追加ディスクの種類選択

### また、ディスクのサイズを 16GiB に変更します。

| Standard SSD (ローカル冗長ストレージ) | $\sim$      |                 |
|----------------------------|-------------|-----------------|
| サイズ                        | パフォーマンス レベル | プロビジョニングされた IOP |
| 4 GiB                      | E1          | 500             |
| 8 GiB                      | E2          | 500             |
| 16 GiB                     | E3          | 500             |
| 32 GiB                     | E4          | 500             |
| 64 GiB                     | E6          | 500             |
| 128 GiB                    | E10         | 500             |
| 256 GiB                    | E15         | 500             |
| 512 GiB                    | E20         | 500             |
| 1024 GiB                   | E30         | 500             |
| 2048 GiB                   | E40         | 500             |
| 4096 GiB                   | E50         | 500             |
| 8192 GiB                   | E60         | 2000            |
| 16384 GiB                  | E70         | 4000            |
| 32767 GiB                  | E80         | 6000            |

図 4.4-14 ディスクのサイズ変更画面

3. 確認

以上の手順が終了すると、以下の画像のように表示が変わります。 新しいディスクを作成する

VM にアプリケーションとデータを格納するための新しいディスクを作成します。ディスクの料金は、ディスク サイズ、ストレージの種類、およびトランザ クションの数などの要因に応じて異なります。 詳細情報 ♂

| 名前 *          | clstr-node-A_DataDisk_0                        |  |  |
|---------------|------------------------------------------------|--|--|
| ソースの種類 * ①    | なし (空のディスク) く                                  |  |  |
| サイズ ★ ⊙       | <b>16 GiB</b><br>Standard SSD LRS<br>サイズを変更します |  |  |
| キーの管理 ①       | プラットフォーム マネージド キー                              |  |  |
| 共有ディスクを有効にする  | し はい ● いいえ                                     |  |  |
| VM と共にディスクを削除 |                                                |  |  |
|               | 図 4.4-15 ディスクの確認画面                             |  |  |

表示が変わった事を確認したら。OK を押下します。

4. ネットワークの設定

ノードAのネットワークの設定を行います。

設定項目は以下の表の通り設定を行ってください。

| 項目                     | 設定値                   |
|------------------------|-----------------------|
| 仮想ネットワーク               | vnet-LKL-QWK-majority |
| サブネット                  | ZoneAll               |
| パブリック IP               | 新規作成 (デフォルトの値を使用)     |
| NIC ネットワークセキュリティグループ   | Basic                 |
| パブリック受信ポート             | なし                    |
| VM が削除されたときに NIC を削除する | チェックを入れる              |
| 負荷分散のオプション             | なし                    |

| 基本 ディスク ネットワーク 営                                     | 理 監視 詳細 タグ 確認および作成                                                                                                    |                                                                    |
|------------------------------------------------------|----------------------------------------------------------------------------------------------------|--------------------------------------------------------------------|
| ネットワーク インターフェイス カード (NIC) 設け<br>および送信 接続を制御したり、既存の負荷 | 足を構成して仮想マシンのネットワーク接続を定義します。セキュ<br>:分散ソリューションの背後に配置したりすることができます。 詳細                                                                                                    | 1リティ グループの規則によりボートや受信<br>通情報 c?                                    |
| ネットワーク インターフェイス                                      |                                                                                                    |                                                                    |
| 仮想マシンの作成中に、ユーザー用にネット                                 | ワーク インターフェイスが作成されます。                                                                                                    |                                                                    |
| 仮想ネットワーク* ①                                          | vnet-LKL-QWK-majority<br>新規作成                                                                                                    | ×                                                                  |
| サブネット * 💿                                            | ZoneAll (10.3.1.0/24)<br>サブネット構成の管理                                                                                                    | v                                                                  |
| <i>ที่วี</i> ปฃว่ว เค ⊙                              | (新規) clstmodewitnessip577<br>新規作成                                                                                                    | Y                                                                  |
| NIC ネットワーク セキュリティ グループ ③                             | ○ なし<br>● Basic<br>〕 詳細                                                                                                    |                                                                    |
| バブリック受信ボート * ①                                       | <ul> <li>なし</li> <li>選択したボートを許可する</li> </ul>                                                                                                    |                                                                    |
| 受信ボートを選択 *                                           | SSH (22)                                                                                                    |                                                                    |
| VM が削除されたときにパブリック IP と NIC<br>削除する ①                 | ▲ これにより、すべての IP アドレスが仮想マシンにアク<br>にのみ推奨されます。 [ネットワーク] タブの詳細設定<br>クを脱知の IP アドレスに制限するための規則を作成                                                                                                    | <b>セスできるようになります。</b> これはテスト<br>ミコントロールを使用して、受信トラフィッ<br>だします。       |
| 負荷分散                                                 |                                                                                                    |                                                                    |
| 既存の Azure 負荷分散ソリューションのパッ                             | クエンドプールにこの仮想マシンを配置できます。詳細情報 e                                                                                                    | 3                                                                  |
| 負荷分数のオブション ①                                         | <ul> <li>なし</li> <li>Azure Load Balancer<br/>すべての TCP または UDP ネットワーク トラフィック、<br/>ートしています。</li> <li>アプリケーション ゲートウェイ<br/>URL ベースのルーティング、SSL 終了、セッションネギ<br/>ルを含む HTTP または HTTPS の Web トラフィック</li> </ul> | ポート フォワーディング、送信フローをサポ<br>続化、Web アプリケーション ファイアウォー<br>1 ロード バランサーです。 |
|                                                      | 図 4.4-16                                                                                                    |                                                                    |

5. 管理・監視・詳細の設定 LKのクラスター構築に際して特に必要な設定はないため、スキップします。

必要に応じ、お客様の環境に合わせて適宜設定してください。

6. タグの設定

### タグを設定します。

タグは名前と値のペアで、同じタグを複数のリソースやリソース グループに適用することでリソースを分類したり、統合した請求を表示したりできるようにします。 タグに関する詳細情報

タグを作成してから別のタブでリソースの設定を変更すると、タグは自動的に更新されることにご注意ください。

| 名前             |     | 値      | リソース              |
|----------------|-----|--------|-------------------|
| creator $\sim$ | ] : | $\sim$ | すべてのリソースが選択されまし 🗎 |
| V              | ] : |        | すべてのリソースが選択されまし   |

図 4.4-17 タグの設定画面

7. 確認及び作成

上記手順で作成した仮想マシンの確認を行います。 特にネットワークの設定に間違いがない事を再度ご確認ください。

### ノード B の作成

ノードAと同様の手順でノードBを作成します。各設定項目は以下の表の通りです。

基本 タブの設定

| 項目         | 設定値                              |
|------------|----------------------------------|
| リソースグループ   | LKL-QWK-majority                 |
| 仮想マシン名     | clstr-node-B                     |
| 地域         | (Asia Pacific) Japan East        |
| 可用性オプション   | 可用性セット                           |
| 可用性セット     | availability-set                 |
| セキュリティの種類  | Standard                         |
| サイズ        | Standard_B1s – 1 vcpu、1 GiB のメモリ |
| 認証の種類      | パスワード                            |
| ユーザー名      | Ikadmin                          |
| パスワード      | xxxxxx (自分で設定した値 - SSH ログインで使用)  |
| パスワードの確認   | XXXXXX                           |
| パブリック受信ポート | なし                               |

ディスクの設定

| 項目       | 設定値          |
|----------|--------------|
| ディスクの種類  | Standard SSD |
| ディスクのサイズ | 16 GiB       |

ネットワークの設定

| 項目                     | 設定値                   |
|------------------------|-----------------------|
| 仮想ネットワーク               | vnet-LKL-QWK-majority |
| サブネット                  | ZoneAll               |
| パブリック IP               | 新規作成 (デフォルトの値を使用)     |
| NIC ネットワークセキュリティグループ   | Basic                 |
| パブリック受信ポート             | なし                    |
| VM が削除されたときに NIC を削除する | チェックを入れる              |
| 負荷分散のオプション             | なし                    |

### 3 静的 IP の設定

各 NIC に振られる IP アドレスを静的 IP アドレスに変更します。

 仮想マシンのサイドメニューからネットワークを選択 仮想マシンの概要ページを開き、サイドバーからネットワークを選択します。

| で<br>の 想 マシン<br>の し ま な の し の し の し の し の し の し の し の し の し の | ☆ ☆      |                                        |
|---------------------------------------------------------------|----------|----------------------------------------|
| ▶ 検索                                                          | «        | 🖋 接続 ▷ 開始 🦿                            |
| 📮 概要                                                          | <b>^</b> | へ基本                                    |
| <ul> <li>アクティビティ ログ</li> <li>アクセス制御 (IAM)</li> </ul>          |          | リソース グループ ( <u>移動</u> )                |
| 97                                                            |          | 状態<br>場所                               |
| 問題の診断と解決 設定                                                   |          | サブスクリプション ( <u>移動)</u><br>サブスクリプション ID |
|                                                               | 1        | タグ (編集)                                |
| <ul> <li></li></ul>                                           |          |                                        |
| 💶 サイズ                                                         |          | プロパティ 監視                               |

図 4.4-18 ノードのネットワーク設定画面

2. 既存のネットワークインターフェイスの設定に移動

| ネットワークインターフェイスをクリックし、ネットワークインターフェイス                                                                      | への設定 |
|----------------------------------------------------------------------------------------------------|------|
| に移動します。                                                                                                  |      |
| clstr-node-a351                                                                                          |      |
| IP 構成 ①                                                                                                  |      |
| ipconfig1 (プライマリ)  イ                                                                                     |      |
| 「ネットワーク インターフェイス」 clstr-node-a351 有効なセキュリティルール VM 接続の問題をトラ                                               | ブル   |
| 仮想ネットワーク/サブネット: vnet-LKL-QWK-majority/ZoneAll NIC パブリック IP: - NIC プライベート IP: 1                           | 0.3  |
| 受信ポートの規則 送信ポートの規則 アプリケーションのセキュリティグループ 負荷分散                                                               |      |
| ♥ ネットワーク セキュリティグループ clstr-node-A-nsg (ネットワーク インターフェイスに接続: clstr-node-a35<br>影響 0 サブネット、1 ネットワーク インターフェイス | 1)   |
| 図 4.4-19 ネットワークインターフェイスの設定ボタン                                                                            |      |

3. IP 構成を選択

サイドバーから IP 構成をクリックします。

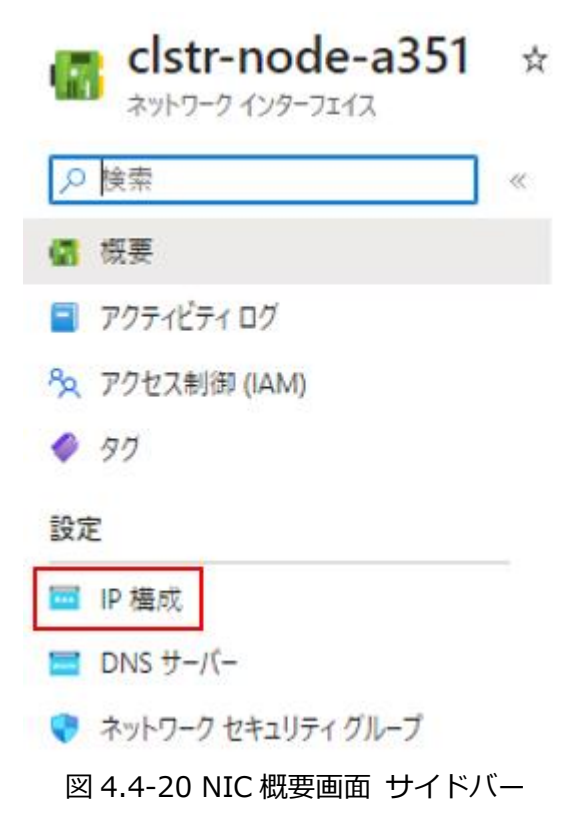

4. IP 構成の変更

+ 追加 🔚 保存 🗙 破棄 🖒 最新の情報に更新

Ipconfig 1の行をクリックし、設定画面に移動します。

| IP 転送の設定<br>IP 転送  |          |       |                       | (無効) 有効       |  |
|--------------------|----------|-------|-----------------------|---------------|--|
| 仮想ネットワーク           |          |       | vnet-LKL-QWK-majority |               |  |
| IP 構成<br>サブネット * ① |          |       |                       |               |  |
| ✓ IP 構成の検          | 索        |       |                       |               |  |
| 名前                 | IP バージョン | 種類    | プライベート IP アドレス        | パブリック IP アドレス |  |
| ipconfig1          | IPv4     | プライマリ | 10.3.1.4 (動的)         | -             |  |

### 図 4.4-21 IP 構成編集画面
IP の設定を動的から静的に変更し、割り振る IP アドレスを入力します。

| ipconfig1<br>clstr-node-a351                                                                                                    |
|----------------------------------------------------------------------------------------------------|
| □ 保存 × 破棄                                                                                                    |
|                                                                                                    |
| ▲ このネットワーク インターフェイスに関連付けられた仮想マシンは、新しいプライベート IP アドレスを利用できるようにするため、再起動されます。ネットワーク インターフェイスは再プロビジョニングされますが、セカンダリ IP アドレス、サブネット マスク、デフォルト ゲートウェイを含むネットワーク構成設定は仮想マシン内で手動で再構成する必要があります。詳細情報 |
| パブリック IP アドレスの設定                                                                                                    |
| パブリック IP アドレス<br>関連付け解除 関連付け                                                                                                    |
| プライベート IP アドレスの設定                                                                                                    |
| 仮想ネットワーク/サブネット<br>vnet-LKL-QWK-majority/ZoneAll                                                                                                    |
| 割り当て<br>動的 静的                                                                                                    |
| IP アドレス *<br>10.3.1.11                                                                                                    |

図 4.4-22 IP 静的アドレスの割り当てと

5. 上記手順をすべてのノードで行います。

各種設定は以下の表の通りです。

| 仮想マシン名             | IP アドレス   |
|--------------------|-----------|
| clstr-node-witness | 10.3.1.50 |
| clstr-node-A       | 10.3.1.11 |
| clstr-node-B       | 10.3.1.12 |

### ④ 各ノードに NIC を追加

ノードAにデータレプリケーション用のNICを追加します。

1. 仮想マシンの再度メニューからネットワークを選択

| x 1963C                        | cisti-node-acco_22                                                                              |  |
|--------------------------------|-------------------------------------------------------------------------------------------------|--|
| アクティビティ ログ                     | IP 構成 ①                                                                                         |  |
| <sup>8</sup> 9、アクセス制御 (IAM)    | ipconfig1 (プライマリ) 〜                                                                             |  |
| I 97                           | ペットワーク インターフェイス: clstr-node-a883_z2 有効なセキュリティ ルール VM 接続の問題をトラブルシューティング トボロジ                     |  |
| 🧷 問題の診断と解決                     | 仮想ネットワーク/サブネット: vnetLKL-QWK-majority/Zone2 NIC パブリック IP: - NIC ブライベート IP: 10.0.2.4 高速ネットワーク: 無効 |  |
| 設定                             | 受信ボートの規則 送信ボートの規則 アブリケーションのセキュリティグループ 負荷分散                                                      |  |
| 🧟 ネットワーク                       | マカクットローク インターコーイフドドウットローク おちっけティ グリーゴが今まのアレキサノ                                                  |  |
| ∅ 接続                           | このホット アーン コンテーンエコスにはホット アーン ゼイエリティ シルーン かきよいくいよどん                                               |  |
| <b>=</b> ディスク                  | サポートが必要ですか?                                                                                     |  |
| 📮 サイズ                          | Azure の負荷分散について d'                                                                              |  |
| Ø Microsoft Defender for Cloud | r Cloud クイックスタート: 仮想マシンの負荷分散を行うためにパブリック ロード パランサーを作成する &                                        |  |
| 🔷 Advisor の推奨事項                | Advisor の推奨事項 クイックスタート: Azure Application Gateway を使用して Web トラフィックの行先を指定する CP                   |  |
|                                |                                                                                                 |  |

### 図 4.4-23 仮想マシンのネットワーク設定画面

2. ネットワークインターフェイスの新規作成

### ネットワークインターフェイスの作成と接続を押下します。

🔗 フィードバック 🔗 ネットワーク インターフェイスの接続 🧬 ネットワーク インターフェイスのデタッチ

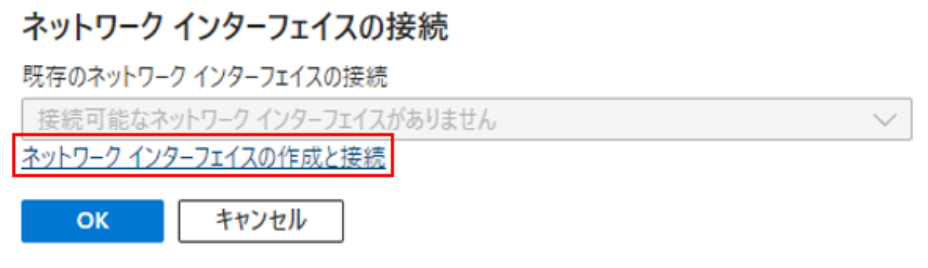

図 4.4-24 ネットワークインターフェイスの作成と接続

3. ネットワークインターフェイスの設定

新規 NIC を以下の表の設定で作成します。

| 項目 設定値                                          |                       |  |
|-------------------------------------------------|-----------------------|--|
| 名前                                              | Clstr-vnic-node-A     |  |
| サブネット                                           | DataRep (10.3.2.0/24) |  |
| NIC ネットワークセキュリティグループ                            | Basic                 |  |
| パブリック受信ポート                                      | なし                    |  |
| プライベート IP アドレスの割り当て                             | 静的                    |  |
| プライベート IP アドレス                                  | 10.3.2.11             |  |
| プロジェクトの詳細                                       |                       |  |
| サブスクリプション ①                                     |                       |  |
|                                                 | $\sim$                |  |
| リソース グループ * ①                                   |                       |  |
| LKL-QWK-majority                                | ~                     |  |
| 新規作成                                            |                       |  |
| 場所 ①                                            |                       |  |
| (Asia Pacific) Japan East                       | $\sim$                |  |
|                                                 |                       |  |
| ネットワーク インターフェイス                                 |                       |  |
| 名前*                                             |                       |  |
| clstr-vnic-node-A 🗸                             |                       |  |
| 仮想ネットワーク ①                                      |                       |  |
| vnet-LKL-QWK-majority                           |                       |  |
| 4-17                                            |                       |  |
| 77ネット* ①<br>DetaRen (10.3.2.0/24)               |                       |  |
| Datakep (10.3.2.0/24)                           |                       |  |
| NIC ネットワーク セキュリティ グループ ①                        |                       |  |
|                                                 |                       |  |
| Sasic                                           |                       |  |
|                                                 |                       |  |
| <del>バブジック支援</del> ボート * ①                      |                       |  |
| <ul> <li>なし</li> </ul>                          |                       |  |
| ○ 選択したボートを許可する                                  |                       |  |
| 受信ボートを選択                                        |                       |  |
| 1 つ以上のポートを選択してください く                            |                       |  |
|                                                 |                       |  |
| ↑ インターネットからのすべてのトラフィックは、既定でブロックされます。受信ポートのルールは、 |                       |  |
| [VM] > [ネットワーク] ページから変更できます。                    |                       |  |
|                                                 |                       |  |
| ブライベート ゆ アドレスの取り出て                              |                       |  |
| 動的 静的                                           |                       |  |
|                                                 |                       |  |
| 754X-h IP 7FV2 *                                |                       |  |
| 10.5.2.11                                       | × ]                   |  |
| ブライベート IP アドレス (IPv6)                           |                       |  |
|                                                 | · · · · · ·           |  |

図 4.4-25 新しく追加するネットワークインターフェイスの設定画面

4. 他ノードへの NIC の追加

上記の手順で Witness ノード及びノード B にも追加していきます。 なお、追加する NIC の設定は以下の表の通りになります。

| Witness . | ノード |
|-----------|-----|
|-----------|-----|

| 項目                   | 設定値                     |
|----------------------|-------------------------|
| 名前                   | Clstr-vnic-node-witness |
| サブネット                | DataRep (10.3.2.0/24)   |
| NIC ネットワークセキュリティグループ | Basic                   |
| パブリック受信ポート           | なし                      |
| プライベート IP アドレスの割り当て  | 静的                      |
| プライベート IP アドレス       | 10.3.2.50               |

ノードB

| 項目                   | 設定値                   |
|----------------------|-----------------------|
| 名前                   | Clstr-vnic-node-B     |
| サブネット                | DataRep (10.3.2.0/24) |
| NIC ネットワークセキュリティグループ | Basic                 |
| パブリック受信ポート           | なし                    |
| プライベート IP アドレスの割り当て  | 静的                    |
| プライベート IP アドレス       | 10.3.2.12             |

# 4.5. インターナルロードバランサーの作成

Azure では IP リソースが保護する仮想 IP アドレスを Azure の仮想ネットワークで認識す る事が出来ません。

この影響で、通常 LifeKeeper for Linux が想定している IP リソースが保護する仮想 IP アドレスによるネットワーク通信を行うことが出来ません。

その為 LifeKeeper では、インターナルロードバランサー (以降、ILB と呼称) の導入を行 い、ILB が設定する仮想 IP アドレスをネットワーク通信経路として設定します。

詳細はテクニカルドキュメンテーションをご参照ください。

https://docs.us.sios.com/spslinux/9.7.0/ja/topic/lifekeeper-specific-

configurations-in-azure

## ① ロードバランサーの作成

Azure ポータルの検索画面からロードバランサーをクリックします。

|     | ר פ-ג' עליא-                                                                                   | $\times$ |
|-----|------------------------------------------------------------------------------------------------|----------|
|     | すべて サービス (7) Marketplace (1) ドキュメント (99+) リソース (0) リソース グループ (0)<br>Azure Active Directory (0) |          |
| Ē   | ש-צֹא                                                                                          |          |
|     | 💠 ロード パランサー 🚸 アプリケーション ゲートウェイ                                                                  |          |
| -14 | 😰 NGINXaaS 📕 ワークロード ID                                                                         |          |
|     | 🛐 負荷分散 - 選択に関するヘルプ 💦 Azure AD の危険なワークロード ID                                                    |          |
|     | 🧟 Web Application Firewall ポリシー (WAF)                                                          |          |

図 4.5-1 Azure ポータル検索画面

## ② ロードバランサー作成ウィザードを開く

作成ボタンをクリックし、ロードバランサーの作成ウィザードを開きます。

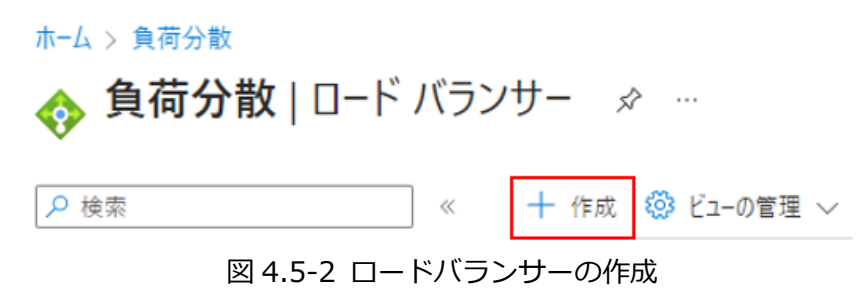

### ③ ロードバランサー 基本の設定

以下の設定でロードバランサーの基本の設定を行います。

| 項目       | 設定値              |
|----------|------------------|
| リソースグループ | LKL-QWK-majority |
| 名前       | LKL-QWK-majority |
| SKU      | Standard         |
| 種類       | 内部               |

#### 基本 フロントエンド IP 構成 バックエンドプール インバウンド規則 送信規則 タグ 確認および作成

Azure Load Balancer は、正常な仮想マシン インスタンス間で着信トラフィックを分散する、第4 層のロード パランサーです。ハッシュベースの分散ア ルゴリズムを使用します。既定では、5 つの組 (ソース IP、ソース ボート、接続先 IP、接続先ポート、プロトコルの種類) のハッシュを使用して、使用可 能なサーバーにトラフィックをマップします。インターネットに接続してパブリック IP アドレスでアクセスできるようにすることや、内部に配置して仮想ネット ワークからのみアクセスできるようにすることができます。また、ネットワーク アドレス変換 (NAT) を使用して、パブリック IP アドレスとプライベート IP アド レス間でトラフィックをルーティングすることもできます。 詳細。

| プロジェクトの詳細   |                                                                                                    |
|-------------|----------------------------------------------------------------------------------------------------|
| サブスクリプション * | ~                                                                                                    |
| リソース グループ * | LKL-QWK-majority ~<br>新規作成                                                                                                    |
| インスタンスの詳細   |                                                                                                    |
| 名前 *        | LKL-QWK-majority-LB                                                                                                    |
| 地域 *        | 東日本                                                                                                    |
| SKU * 🕡     | <ul> <li>Standard</li> <li>ゲートウェイ</li> <li>Basic</li> <li>Microsoft では、運用ワークロードには Standard SKU ロード パランサーをお勧めしています。</li> </ul> |
|             | <u>Standard と Basic の SKU の価格差に関する詳細情報</u> C <sup>2</sup>                                                                     |
| 種類★ ①       | <ul> <li>パブリック</li> <li>() 内部</li> </ul>                                                                                      |
| レベル *       | <ul> <li>・ 地域</li> <li>・ グローバル</li> </ul>                                                                                     |
|             | 図 4.5-3 ロードバランサー基本設定                                                                                                    |

### ④ フロントエンド IP 構成の作成

1. フロントエンド IP の設定

フロントエンド IP 構成の追加をクリックし、IP 構成の追加ウィザードを開きます。

基本 フロントエンド IP 構成 バックエンドブール インバウンド規則 送信規則 タグ 確認および作成

フロントエンド IP 構成とは、負荷分散、インバウンド NAT、アウトバウンド規則内で定義されているインバウンドまたはアウトバウンド通信に使用される IP アドレスです。

+ フロントエンド IP 構成の追加

### 図 4.5-4 フロントエンド IP 構成

### 2. フロントエンド IP 構成の設定

表に従い、フロントエンド IP の構成を作成します。

| 項目       | 設定値                   |
|----------|-----------------------|
| 名前       | LKL-QWK-LB            |
| 仮想ネットワーク | Vnet-LKL-QWK-majority |
| サブネット    | ZoneAll (10.3.1.0/24) |
| 割り当て     | 静的                    |
| IP アドレス  | 10.3.1.200            |

## フロントエンド IP 構成の追加 ×

| 名前 *                  |                        |
|-----------------------|------------------------|
| LKL-QWK-LB            | $\checkmark$           |
| 仮想ネットワーク *            |                        |
| vnet-LKL-QWK-majority | (LKL-QWK-majority) 🗸 🗸 |
| サブネット *               |                        |
| ZoneAll (10.3.1.0/24) | ~                      |
| 割り当て<br>〇 動的 💽 静的     |                        |
| IP アドレス *             |                        |
| 10.3.1.200            | ~                      |
| 可用性ゾーン* ①             |                        |
| ゾーン冗長                 | $\checkmark$           |
|                       |                        |

図 4.5-5 フロントエンド IP 構成の変更画面

3. 確認

フロントエンド IP 構成に作成したフロントエンド IP が正常に追加されている事を確認します。

基本 フロントエンド IP 構成 バックエンド ブール インバウンド規則 送信規則 タグ 確認および作成

フロントエンド IP 構成とは、負荷分散、インパウンド NAT、アウトパウンド規則内で定義されているインパウンドまたはアウトパウンド通信に使用される IP アドレスです。

+ フロントエンド IP 構成の追加

| 名前 ↑↓            | IP アドレス ↑↓ | 仮想ネットワーク ↑↓           | サブネット ↑↓ |   |
|------------------|------------|-----------------------|----------|---|
| QWK-QWK-majority | 10.0.1.100 | vnet-LKL-QWK-majority | Zone1    | Û |

図 4.5-6 フロントエンド IP 構成追加後の画面

### **⑤** バックエンドプール

バックエンド プールの追加

1. バックエンドプールの追加

バックエンドプールの追加ボタンを押し、ウィザードを開きます。

基本 フロントエンド IP 構成 バックエンド プール インバウンド規則 送信規則 タグ 確認および作成

バックエンド ブールは、ロード バランサーによるトラフィックの送信先にすることができるリソースのコレクションです。 バックエンド ブールには、 仮想マシン、 仮想マシン スケール セット、コンテナーを含めることができます。

| + バックエンドプー | ルの追加             |       |               |         |        |
|------------|------------------|-------|---------------|---------|--------|
| 名前         | 仮想ネットワーク         | リソース名 | ネットワーク インターフェ | IP アドレス | 可用性ゾーン |
| 作業を開始するには  | バックエンド プールを追加します |       |               |         |        |
| 4          |                  |       |               |         |        |

### 図 4.5-7 バックエンドプールの一覧画面

 $\times$ 

バックエンドプールに名前を付けます。

| 名前*           | LKL-LB-backPool        |
|---------------|------------------------|
| 仮想ネットワーク ①    | LKL-QWK-majority       |
| バックエンド ブールの構成 | NIC                    |
|               | 〇 IP アドレス              |
|               | 図 4.5-8 バックエンドプールの作成画面 |

2. NIC の選択

バックエンドプールに追加する NIC をチェックします。

追加する NIC はノード A とノード B の 10.3.1.0/24 サブネット内に配置した NIC を 設定します。

| $\sim$ | リソース名                  | リソース グループ            | 種類    | IP 構成     | IPアドレス    | 可用性セット               |
|--------|------------------------|----------------------|-------|-----------|-----------|----------------------|
| $\sim$ | 仮想マシン(3)               |                      |       |           |           |                      |
|        | clstr-node-A           | LKL-QWK-<br>MAJORITY | 仮想マシン | ipconfig1 | 10.3.1.11 | AVAILABILITY-<br>SET |
|        | clstr-node-B           | LKL-QWK-<br>majority | 仮想マシン | ipconfig1 | 10.3.1.12 | AVAILABILITY-<br>SET |
|        | clstr-node-<br>witness | LKL-QWK-<br>majority | 仮想マシン | ipconfig1 | 10.3.1.50 |                      |

図 4.5-9 バックエンドプールに設定する NIC の選択

- 6 負荷分散規則の作成
- 1. 負荷分散規則の追加

インバウンド規則から負荷分散規則の追加を押下します。

基本 フロントエンド IP 構成 バックエンドブール インバウンド規則 送信規則 タグ 確認および作成

#### 負荷分散規則

負荷分散ルールでは、選択した IP アドレスとボートの組み合わせに送信される着信トラフィックを、バックエンド ブール インスタンスのグループ全体に分散します。負荷分散ルールでは、 正常性ブローブを使用して、トラフィックを受信する資格のあるバックエンド インスタンスを特定します。

+ 負荷分散規則の追加

### 図 4.5-10

### 2. 負荷分散規則の設定

負荷分散規則は以下の通りに設定を行います。

| 項目              | 設定値                     |
|-----------------|-------------------------|
| 名前              | LKL-QWK-LB-PostgreSQL   |
| フロントエンド IP アドレス | LKL-QWK-LB (10.3.1.200) |
| バックエンドプール       | LKL-LB-backpool         |
| ポート             | 5432                    |
| バックエンドポート       | 5432                    |
| 正常性プローブ         | 新規作成                    |
| フローティング IP      | 有効 <sup>2</sup>         |

<sup>2</sup> クラスターへ向けた通信は、仮想 IP 宛のパケット通信とする必要があるため、Floating IP address は必ず有効にしてください。

LifeKeeper for Linux Quorum/Witness Kit majority mode on Azure Step by step Guide

| 名前 *                     |        |
|--------------------------|--------|
| LKL-QWK-LB-PostgreSQL    | ~      |
| IP パージョン *               |        |
| <ul> <li>IPv4</li> </ul> |        |
| O IPv6                   |        |
|                          |        |
| 7ロントエンド IP アドレス * 🛈      |        |
| LKL-QWK-LB (10.3.1.200)  | $\sim$ |
| バックエンド プール ★ ⊙           |        |
| LKL-LB-backpool          | $\sim$ |
| □ 高可用性ポート ①              |        |
| プロトコル *                  |        |
| • TCP                    |        |
| O UDP                    |        |
| 0                        |        |
| <u>ポート*</u>              |        |
| 5432                     | ~      |
| バックエンド ポート * ①           |        |
| 5432                     | ~      |
| 正常性ブローブ* ①               |        |
|                          | $\sim$ |
| 新規作成                     |        |
| セッション永続化 ①               |        |
| なし                       | $\sim$ |
|                          |        |
| アイトル ダイムアワト (分) * ①      |        |
| 0                        | 4      |
| TCP リセット                 |        |
| • 無効                     |        |
| ○ 有効                     |        |
|                          |        |
|                          |        |
|                          |        |
| ● 1月 300                 |        |
| 図 4.5-11 負荷分散規則の作成       |        |

正常性プローブは以下の通りに設定します。

| 項目    | 設定値                |
|-------|--------------------|
| 名前    | LKL-QWK-probe      |
| プロトコル | ТСР                |
| ポート   | 12345 <sup>3</sup> |
| 間隔    | 5                  |

# 正常性プローブの追加

| <ul> <li>正常性プローブ(<br/>スの状態を確認<br/>性プローブがバッ<br/>取得できない場<br/>するまで、そのバ<br/>接続は送信され</li> </ul> | は、バックエンド プール インスタン<br>するために使用されます。正常<br>クエンド インスタンスから応答を<br>合、正常性プロ−ブが再び成功<br>ックエンド インスタンスに新しい<br>はせん。 |
|--------------------------------------------------------------------------------------------|----------------------------------------------------------------------------------------------------|
| 名前 *                                                                                       |                                                                                                    |
| LKL-QWK-probe                                                                              |                                                                                                    |
| プロトコル *                                                                                    |                                                                                                    |
| ТСР                                                                                        | ~                                                                                                    |
| ポート* ①                                                                                     |                                                                                                    |
| 12345                                                                                      | $\checkmark$                                                                                           |
| 間隔 * 🕡                                                                                     |                                                                                                    |
| 5                                                                                          |                                                                                                    |
|                                                                                            | 秒                                                                                                    |

図 4.5-12 正常性プローブの作成

すべて正常に設定を行うと次ページで示すような表示になります。

<sup>3</sup> 本ガイドではポート番号を 12345 で設定します。お客様の環境に合わせてご設定ください。なお、ここで指定したポート番号は LB Health Check リソースの作成時に使用します

LifeKeeper for Linux Quorum/Witness Kit majority mode on Azure Step by step Guide

| 名前 *                    |
|-------------------------|
| LKL-QWK-LB-PostgreSQL 🗸 |
| IP パージョン *              |
| IPv4                    |
| O IPv6                  |
| フロントエンド IP アドレス * ①     |
| LKL-QWK-LB (10.3.1.200) |
| バックエンド プール * ①          |
| LKL-LB-backpool V       |
| □ 高可用性ポート ①             |
| プロトコル *                 |
| • TCP                   |
| O UDP                   |
| ポート *                   |
| 5432 🗸                  |
| バックエンド ポート * ①          |
| 5432 🗸                  |
| 正常性ブローブ * ①             |
| (新規) LKL-QWK-probe ~    |
| 新規作成                    |
| セッション永続化 ①              |
| ชเ 🗸                    |
| アイドル タイムアウト (分) * ①     |
| O 4                     |
| TCP リセット                |
| ● 無効                    |
| ○ 有効                    |
| フローティング IP ①            |
| ○ 無効                    |
| ● 有効                    |
|                         |

図 4.5-13 負荷分散規則の確認

以上で Azure の操作はすべて終了になります。

次のセクションでは LifeKeeper をインストールする前に行う OS の設定を行います。

# 5. OSの設定

## 5.1. 仮想マシンへのログイン

## 使用する ssh クライアントについて

サーバー上の GUI を操作するために X Window システムを利用します。そのため、X Window システムがご利用頂ける ssh クライアントをご利用ください。本ガイドでは Tera Term のスクリーンショットで案内しています。

### ① Public IP アドレスの確認

Azure ポータル 仮想マシンの概要から ssh ログインに使用する Witness ノードの Public IP アドレスを確認します。

| $\pi$ – $L$ > LKL-QWK-majority >                   |                                                      |                                                              |
|----------------------------------------------------|------------------------------------------------------|--------------------------------------------------------------|
| elstr-node-witness<br>ह्य हियरे प्र                | ☆ ☆ …                                                |                                                              |
|                                                    | 🔗 接続 ▷ 開始 🦿 再起動 🔲 停止 🕅 キャプチャ                         | 📋 削除 🖒 最新の情報に更新 🔋 モバイル                                       |
| 📮 概要                                               | . **                                                 |                                                              |
| <ul> <li>アクティビティ ログ</li> <li>アクティビティ ログ</li> </ul> | へ 基本<br>リソース グループ (移動)                               | オペレーティング システム                                                |
| マ アクセス市J/印 (IAM)<br>◆ タグ                           | <u>LKL-QWK-majority</u><br>状態<br>実行由                 | Linux (rhel 9.0)<br>サイズ<br>Standard B1s (1 vcnu - 1 GiB メモリ) |
| ▶ 問題の診断と解決                                         | 場所<br>Japan East                                     | パブリック IP アドレス                                                |
| 設定<br>                                             | サブスクリプション ( <u>移動)</u><br><u>LK SUPPORT</u>          | 仮想ネットワーク/サブネット<br><u>vnet-LKL-QWK-majority/ZoneAll</u>       |
| ☆ 接続                                               | サブスクリプション ID<br>340f215d-7ad3-49ae-a2fd-0ba1cb3c9d6f | DNS 名<br><u>未構成</u>                                          |
| ■ ディスク                                             |                                                      | 正常性の状態                                                       |
| 🐺 サイズ                                              |                                                      | -                                                            |
| Ø Microsoft Defender for Cloud                     | アン (画里)<br>タグを追加するにはここをクリック                          |                                                              |
| 図 5.1                                              | 1-1 仮想マシン概要からパブリック I                                 | Pの確認                                                         |

② ssh ログイン

ローカル PC で ssh クライアントを使用し、仮想マシン作成時に作成したアカウントで、仮 想マシンの Public IP に ssh ログインします。

| SSH認証                         |               |     |    | _ |     | $\times$ |
|-------------------------------|---------------|-----|----|---|-----|----------|
| ログイン中:<br>認証が必要です。            |               |     |    |   |     |          |
| ユーザ名(N):                      | lkadmin       |     | •  |   |     |          |
| バスフレーズ(P):                    | ********      | ••• |    |   |     |          |
| ☑ バスワードをメモ                    | リ上に記憶する(M)    |     |    |   |     |          |
| □ エージェント転送<br>- 認証方式          | する(0)         |     |    |   |     |          |
| <ul> <li>ジブレインパスワー</li> </ul> | ドを使う(L)       |     |    |   |     |          |
| O RSA/DSA/ECDS                | A/ED25519鍵を使う |     |    |   |     |          |
| 秘密鍵(K):                       |               |     |    |   |     |          |
| ○ rhosts(SSH1)を(              | ŧð            |     |    |   |     |          |
| ローカルのユー                       | ザ名(U):        |     |    |   |     |          |
| ホスト鍵(F):                      |               |     |    |   |     |          |
| ○ キーボードインタ                    | ラクティブ認証を使う(1) |     |    |   |     |          |
| ○ Pageantを使う                  |               |     |    |   |     |          |
|                               |               |     | OK |   | 接続断 | (D)      |

図 5.1-2 ssh クライアントの設定画面

| ログインに成功しました。                                  |   |          |
|-----------------------------------------------|---|----------|
| - Ikadmin@clstr-node-witness:~ VT             | - | $\times$ |
| ファイル(F) 編集(E) 設定(S) コントロール(O) ウィンドウ(W) ヘルプ(H) |   |          |
| [lkadmin@clstr-node-witness~]\$               |   | ^        |
|                                               |   |          |
|                                               |   |          |
|                                               |   |          |
|                                               |   |          |

図 5.1-3 ssh ログイン時のプロンプト

## 5.2. sshd\_config の編集

### ① クラスターノードへの ssh 接続

クラスターノードへ正常に ssh 接続ができる事を確認します。

witness サーバー上で以下のコマンドを入力します。

ノード A へ ssh 接続

\$ ssh 10.3.1.11

パスワードの入力が求められるので、仮想マシン作成時に設定したパスワードを入力しま す。

正常に ssh ログインができたら、以下のコマンドでノード A からログアウトします。

\$ exit

同様の手順でノード Bへの ssh 接続を行います。

### 2 公開鍵認証の設定

ノードA、ノードBへのsshが確認出来たら、公開鍵認証の設定を行います。

witness server でキーペアを作成します。

\$ ssh-keygen -t rsa

上記コマンド実行後、/home/lkadmin/.ssh/ 配下に 秘密鍵 id\_rsa と、公開鍵 id\_rsa.pub が生成されます。

次に、公開鍵をクラスターノードへ送信します。

ノード A へ公開鍵のコピー。

\$ ssh-copy-id lkadmin@10.3.1.11

同様に、ノード B にも公開鍵をコピーします。

## ③ パスワード認証と X Server の有効化

パスワード認証の無効化と、X11 Forwardingの有効化を行います。 /etc/ssh/sshd\_configをお好きなエディターで開き、以下のように変更を行います。

### 公開鍵認証の有効化 (クラスターノードのみ)

| 変更前                        | 変更後                       |
|----------------------------|---------------------------|
| PasswordAuthentication yes | PasswordAuthentication no |

## X11 Forwarding の有効化 (すべてのノードで実行)

| 変更前              | 変更後               |
|------------------|-------------------|
| X11Forwarding no | X11Forwarding yes |

最後に、すべてのノードで sshd サービスを再起動します。

| # systemctl restart sshd | l restart sshd |
|--------------------------|----------------|
|--------------------------|----------------|

X Server の有効化手順以降は、Witness サーバーからクラスターノードへの ssh 時に-X オプションを付けることで、クラスターノード上の GUI 画面をローカル PC 上で表示する 事ができます。

例

# ssh -X lkadmin@10.3.1.11

本ガイドでは LifeKeeper の構築に GUI を使用しているため、以降クラスターノードの操作のために ssh を実行する際は X オプションを付けてください。

# 5.3. NIC アドレスの固定化

Azure インフラストラクチャ更新に伴って NIC アドレスが更新されることを防ぐため、 NIC アドレスを固定します。全てのノードで、以下の設定を行います。

## ① インターフェース情報の確認

仮想マシンの NIC 情報を表示し、各インターフェース名と MAC アドレスを控えます。

| [lkadmin@clstr-node-A ~]\$ ifconfig                                                         |  |
|---------------------------------------------------------------------------------------------|--|
| eth0: flags=4163 <up,broadcast,running,multicast> mtu 1500</up,broadcast,running,multicast> |  |
| inet 10.3.1.11 netmask 255.255.255.0 broadcast 10.3.1.255                                   |  |
| inet6 fe80::222:48ff:fe68:e144 prefixlen 64 scopeid 0x20 <link/>                            |  |
| ether 00:22:48:68:e1:44 txqueuelen 1000 (Ethernet)                                          |  |
| RX packets 4580 bytes 805273 (786.3 KiB)                                                    |  |
| RX errors 0 dropped 0 overruns 0 frame 0                                                    |  |
| TX packets 5800 bytes 1065095 (1.0 MiB)                                                     |  |
| TX errors 0 dropped 0 overruns 0 carrier 0 collisions 0                                     |  |
|                                                                                             |  |
| eth1: flags=4163 <up,broadcast,running,multicast> mtu 1500</up,broadcast,running,multicast> |  |
| inet 10.3.2.11 netmask 255.255.255.0 broadcast 10.3.2.255                                   |  |
| inet6 fe80::20d:3aff:fecc:c6b4                                                              |  |
| ether 00:0d:3a:cc:c6:b4 txqueuelen 1000 (Ethernet)                                          |  |
| RX packets 1 bytes 381 (381.0 B)                                                            |  |
| RX errors 0 dropped 0 overruns 0 frame 0                                                    |  |
| TX packets 439 bytes 21530 (21.0 KiB)                                                       |  |
| TX errors 0 dropped 0 overruns 0 carrier 0 collisions 0                                     |  |

## LifeKeeper for Linux Quorum/Witness Kit majority mode on Azure Step by step Guide

## ② 設定ファイルの編集

デフォルトでは eth0 のネットワーク設定ファイルしかないため、eth1 のネットワーク設 定ファイルを作成します。

# cd /etc/sysconfig/network-scripts/

# cp ifcfg-eth0 ifcfg-eth1

eth0、eth1 それぞれの設定ファイルを編集します。HWADDR には、前の手順で控えた値 を使用します。

eth0 の例

| # Created by cloud-init on instance boot automatically, do not edit. |  |
|----------------------------------------------------------------------|--|
| #                                                                    |  |
| AUTOCONNECT_PRIORITY=999                                             |  |
| BOOTPROTO=dhcp                                                       |  |
| DEVICE=eth0                                                          |  |
| HWADDR=00:22:48:68:e1:44                                             |  |
| ONBOOT=yes                                                           |  |
| TYPE=Ethernet                                                        |  |
| USERCTL=no                                                           |  |

eth1 の例

# Created by cloud-init on instance boot automatically, do not edit.
#
AUTOCONNECT\_PRIORITY=999
BOOTPROTO=dhcp
DEVICE=eth1
HWADDR=00:0d:3a:cc:c6:b4
ONBOOT=yes
TYPE=Ethernet
USERCTL=no

## 5.4. SELinux の無効化

SELinux が enforcing モードの場合 LifeKeeper は動作しません。 また、必要な場合を除いて permissive モードは推奨されません。 そのため、全ノード上で以下のコマンドを実行し SELinux を無効化させます # sed -i 's/SELINUX=enforcing/SELINUX=disabled/g' /etc/selinux/config 変更は再起動後に適用されます。

LifeKeeper上で SELinux を Permissive モードで動作させる事を検討している場合は以下のページをご参照ください。

LifeKeeper for Linux v9.7.0 テクニカルドキュメンテーション - インストール前の要件 https://docs.us.sios.com/spslinux/9.7.0/ja/topic/installing-the-software

## 5.5. ファイアウォールの無効化

このセクションでは、SIOS Protection Suite for Linux をインストールするために、 firewalld サービスを無効にします。

ファイアウォールは有効なままにしておくことができますが、SIOS Protection Suite と保 護するアプリケーションに必要なポートを設定する必要があります(ここでは示していま せん)。

以下のコマンドを全ノード上で実行し、ファイアウォールを無効化させます。

# systemctl disable firewalld.service --now

## 5.6. 名前解決

ノード間の名前解決のために /etc/hosts ファイルにホスト名と IP アドレスを追記します。 お好きなエディターで /etc/hosts を開き、以下を追加します。

10.3.1.11 clstr-node-A

10.3.1.12 clstr-node-B

10.3.1.50 clstr-node-witness

# 6. ローカルリポジトリの設定

LifeKeeper のインストール時に、各 OS のリポジトリから依存関係にあるソフトウェアの インストールも同時に行います。

Azure 上の Red Hat 仮想マシンは Azure の RHUI をリポジトリとして利用することができ ますが、オフラインノード上からは Azure の RHUI にアクセスできません。 そのため、OS のインストールイメージを使用しローカルリポジトリを設定することで、オ

フラインノード上でも LifeKeeper のインストールを行うことができます。

# 6.1. /homeの拡張

Azure では RHEL 仮想マシンを作成後に明示的に/home の拡張を行う必要があります。 すべてのノード上で以下のコマンドを実行してください。

\$ sudo su -

# cd /

# umount /home

# lvextend -L +16384 /dev/mapper/rootvg-homelv

# mount /home

# xfs\_growfs /dev/mapper/rootvg-homelv

# 6.2. OS イメージの転送

次に、RHELのインストールイメージをローカル PC からすべてのノードに転送します。

今回、仮想マシンのイメージに使用した OS は Red Hat Enterprise Linux 9.0 のため、Red Hat 公式から rhel-baseos-9.0-x86\_64-dvd.iso を事前にダウンロードしておき、全 ノードに scp 等で転送します。

Witness ノードへの転送 (SCP を利用する場合)

> scp rhel-baseos-9.0-x86\_64-dvd.iso lkadmin@<Public\_IP>:~

Witness ノードからクラスターノードへの転送

\$ scp rhel-baseos-9.0-x86\_64-dvd.iso lkadmin@10.3.1.11:~

\$ scp rhel-baseos-9.0-x86\_64-dvd.iso lkadmin@10.3.1.12:~

## 6.3. fstab の編集

fstabを編集しておくことで、毎回OS起動時にOSイメージのマウントが自動で実行され、 ローカルリポジトリがいつでも使えます。

マウントポイントを作成しておきます。

# mkdir /media/cdrom

/etc/fstab をお好きなエディターで開き、以下を追加します。

/home/lkadmin/rhel-baseos-9.0-x86\_64-dvd.iso /media/cdrom iso9660 ro,loop 0 0

マウントを行います。

# mount /media/cdrom

正常に実行されたら、fstabの編集は終了になります。

# 6.4. ローカルリポジトリの作成

ローカルリポジトリを以下の設定で /etc/yum.repos.d/rhel-dvd.repo に作成します。

[rhel-dvd-BaseOS] name=Red Hat Enterprise Linux 9.0 - x86\_64 - DVD

baseurl=file:///media/cdrom/BaseOS/

enabled=1

gpgcheck=1

gpgkey=file:///media/cdrom/RPM-GPG-KEY-redhat-release

[rhel-dvd-AppStream]
name=Red Hat Enterprise Linux 9.0 - x86\_64 - DVD
baseurl=file:///media/cdrom/AppStream/
enabled=1
gpgcheck=1
gpgkey=file:///media/cdrom/RPM-GPG-KEY-redhat-release

# 6.5. rh-cloud-base.repoの無効化

ローカルリポジトリの設定が終了したため、Azure の RHUI を以下のコマンドを使用し、

```
無効にします。
```

```
# sed -i 's/enabled=1/enabled=0/g' /etc/yum.repos.d/rh-cloud-base.repo
```

# 6.6. ローカルリポジトリの確認

ローカルリポジトリが正しく設定されているか確認します。

以下のコマンドでパッケージマネージャーが使用しているリポジトリのリストを確認でき ます。正常にローカルリポジトリの設定が完了していると、以下のように表示されます。

| [lkadmin@clstr-node-A ~]\$ yum repolist |                                             |  |
|-----------------------------------------|---------------------------------------------|--|
| repo id                                 | repo name                                   |  |
| rhel-dvd-AppStream                      | Red Hat Enterprise Linux 9.0 - x86_64 - DVD |  |
| rhel-dvd-BaseOS                         | Red Hat Enterprise Linux 9.0 - x86_64 - DVD |  |

# 6.7. GUI 設定

全ノード上で GUI の SSH 転送に必要なソフトウェアのインストールを行います。 以下のコマンドを実行し、X11 関連パッケージをインストールしておきます。

# dnf install xhost xauth

また、LifeKeeper の管理を root ユーザーで行うため、/root/.Xauthority に GUI が使用する DISPLAY 変数を格納する必要があります。

そのため、全ノード上で以下のコマンドを実行します。

\$ echo "sudo xauth add ¥\$(xauth -f /home/lkadmin/.Xauthority list|tail -1)" >> .bashrc

ここまで終了したら、LifeKeeperのインストールの前にすべてのノードを再起動します。

# 7. LifeKeeper のインストール

ここでは LifeKeeper のインストール方法を説明します。

詳しくは LifeKeeper for Linux v9.7.0 スタートアップガイドを参照してください。

## 7.1. LifeKeeper インストールイメージの転送

次に、LifeKeeper のインストールイメージをローカル PC からすべてのノードに転送します。

Witness ノードへの転送 (SCP を利用する場合)

> scp LKL\_V970\_032823.iso lkadmin@<Public\_IP>:~

Witness ノードからクラスターノードへの転送

\$ scp LKL\_V970\_032823.iso lkadmin@10.3.1.11:~

\$ scp LKL\_V970\_032823.iso lkadmin@10.3.1.12:~

# 7.2. root パスワードの変更

LifeKeeperの GUI 表示には root パスワードが必要となるため、ルートパスワードの設定 を行います。なお、クラスター全体で共通のパスワードにする事で、GUI のログインを1回 で済ませる事ができます。

#su -# passwd Changing password for user root. New password:<新しいパスワード> Retype new password:<新しいパスワード(確認)> passwd: all authentication tokens updated successfully.

# 7.3. Witness ノードへの LifeKeeper インストール

① LifeKeeper インストールイメージの展開とマウント

# mkdir /mnt/iso

# mkdir /mnt/img

# mount ~/LKL\_V970\_032823.iso /mnt/iso/

# mount /mnt/iso/sps\_970.img /mnt/img/

② LifeKeeper インストールスクリプトの実行

#su -

# /mnt/img/setup

### セットアップスクリプトを実行するとターミナルに TUI が表示されます。

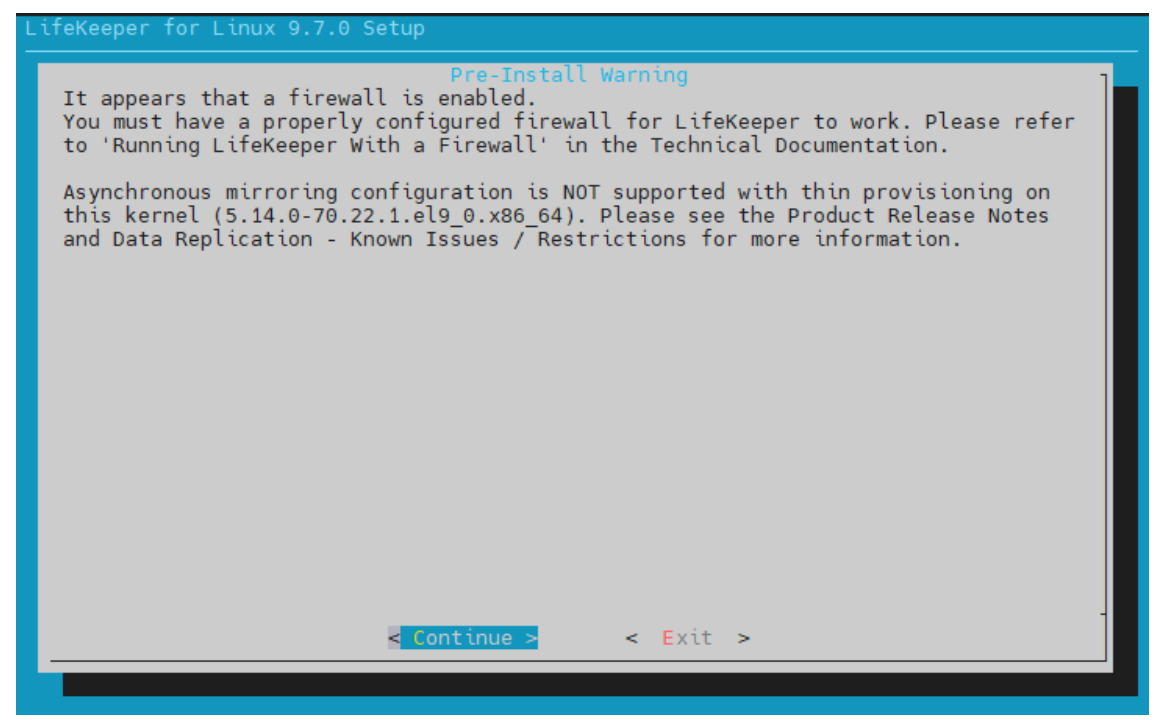

図 7.3-1 setup 実行画面

画像は Red Hat Enterprise Linux 9.0 では非同期モードのレプリケーションが非サ ポートであることを伝えています。

また、ファイアウォールについての警告は無視していただいて構いません。

## LifeKeeper for Linux Quorum/Witness Kit majority mode on Azure Step by step Guide

メニューは以下のキーで操作します。

↑↓:選択項目の移動

←→:最下行ボタンの移動

ENTER:サブメニューを開く

Y / N / SPACE: 選択項目の ON / OFF / 反転

Continue を選択し、Enter で次の画面に移ります。

Use Quorum / Witness Functions にチェックを入れます。

Witness ノードは Quorum/Witness 機能を使用するため、こちらにチェックを入れて

ください。

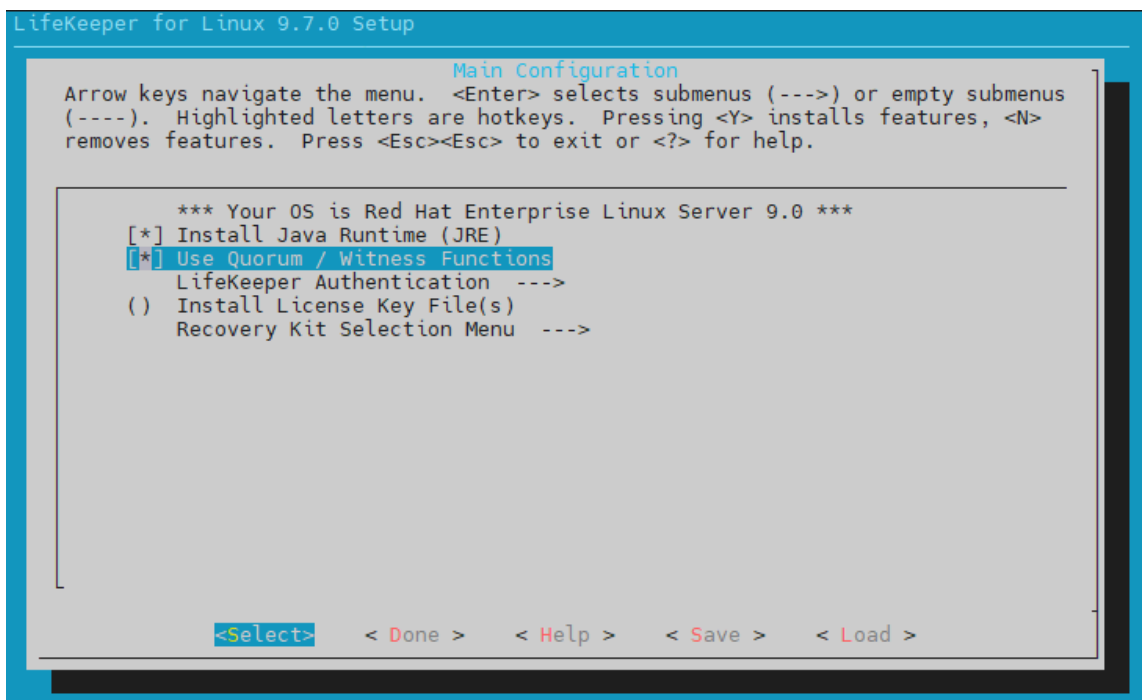

図 7.3-2 Quorum / Witness Functios を選択

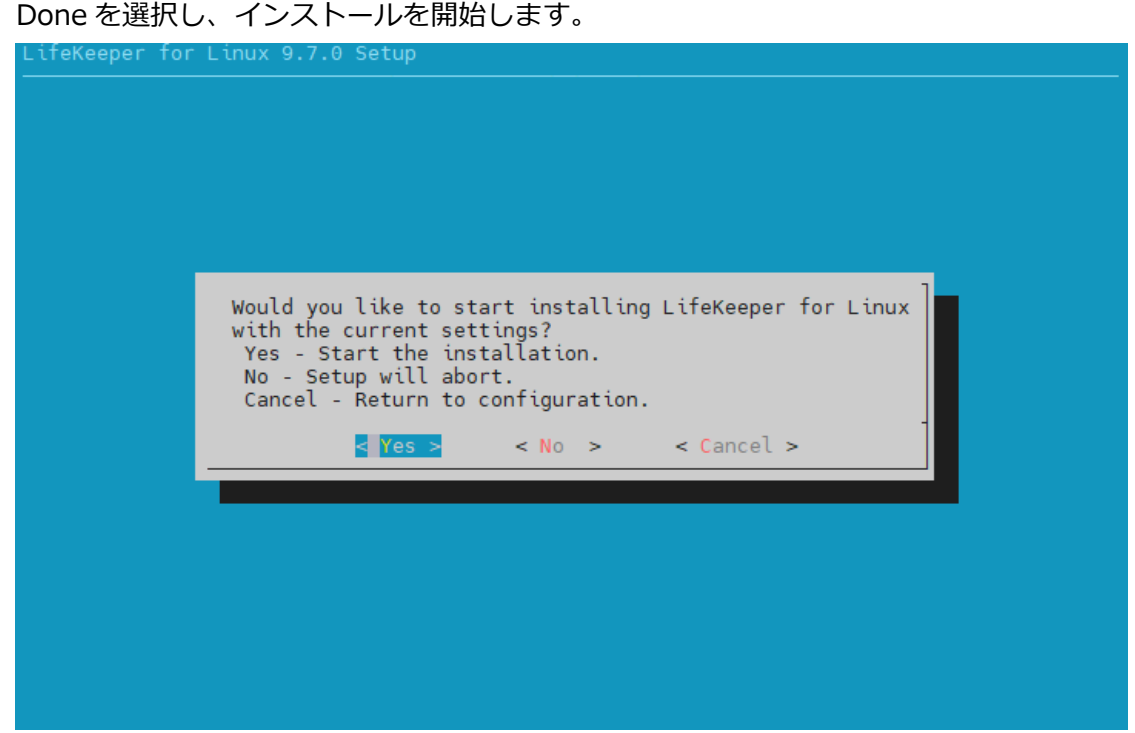

図 7.3-3 LifeKeeper のインストール

③ License キーのインストール

ライセンスキーファイルのパスを Ikkeyins に渡すことで、LifeKeeper をアクティベートする事ができます。

# /opt/LifeKeeper/bin/lkkeyins <ライセンスキーファイルのパス>

④ ブロードキャスト Ping の無効化

Azure では IP リソースが保護する仮想 IP アドレスを Azure の仮想ネットワークで認 識する事が出来ません。そのため /etc/default/LifeKeeper で以下のパラメータを変 更する必要があります。

| 変更前                         | 変更後                         |
|-----------------------------|-----------------------------|
| NOBCASTPING= <mark>0</mark> | NOBCASTPING= <mark>1</mark> |

⑤ LifeKeeperの起動

# /opt/LifeKeeper/bin/lkstart

以上で Witness ノードへの LifeKeeper のインストールは終了になります。

クラスターノードへの LifeKeeper インストール

Witness ノードへのインストールとほぼ同様の手順になりますが、インストール時に 追加で LB Health Check Kit, DataKeeper, PostgreSQL Recovery Kit を選択する必 要がございます。

1. LifeKeeper インストールイメージの展開とマウント

#mkdir /mnt/iso

#mkdir /mnt/img

#mount ~/LKL\_V970\_032823.iso /mnt/iso/

#mount /mnt/iso/sps\_970.img /mnt/img/

2. LifeKeeper インストールスクリプトの実行

#su -

# /mnt/img/setup

Use Quorum / Witness Functions にチェックを入れます。

クラスターノードも Quorum/Witness 機能を使用するため、 こちらにチェックを入れ てください。

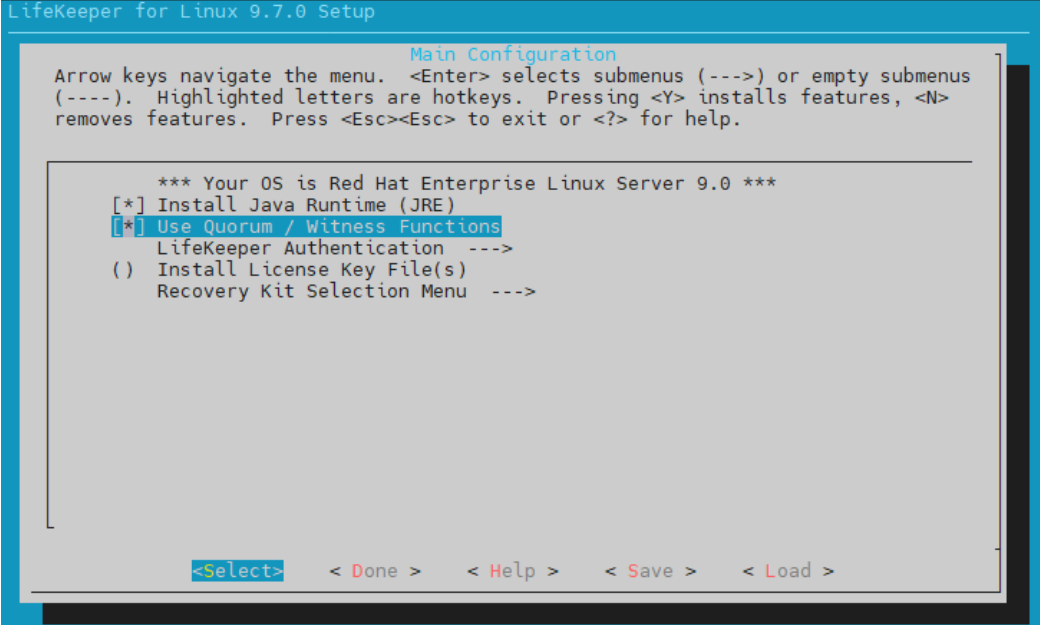

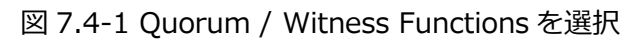

Recovery Kit Selection Menu に移動します。

# LifeKeeper for Linux Quorum/Witness Kit majority mode on Azure Step by step Guide

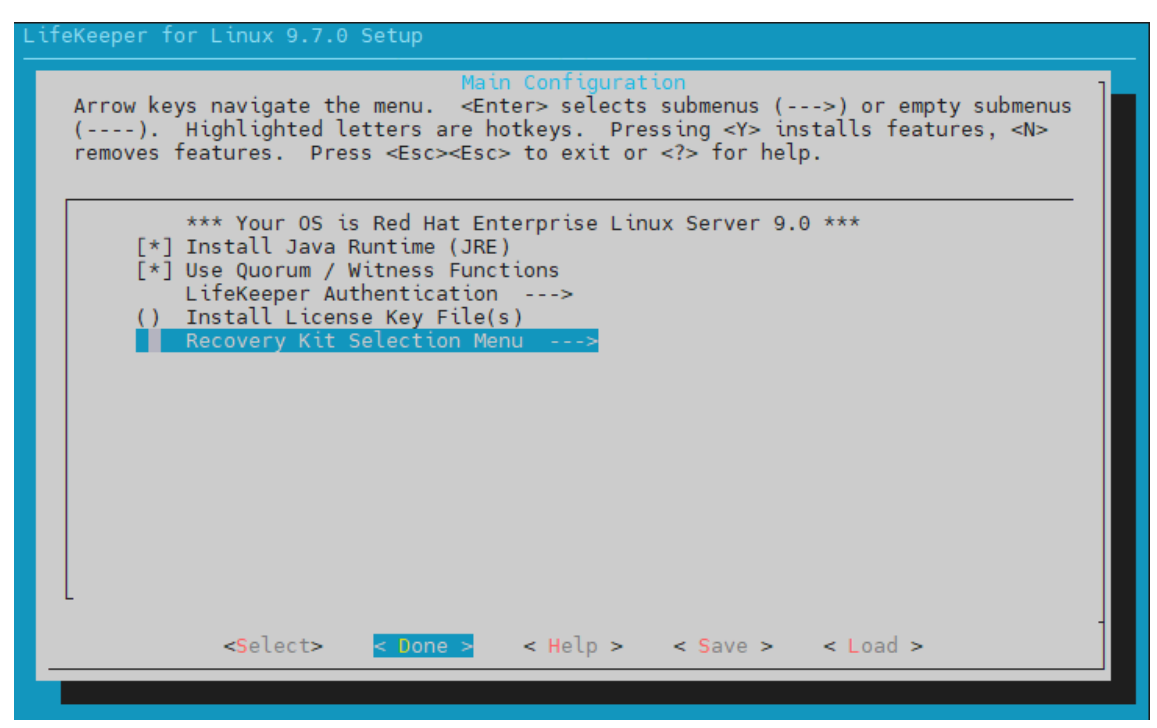

図 7.4-2 Recovery Kit Selection Menu を選択

こちらが、各リカバリーキットのインストール選択画面になります。

| Recovery Kit Selection<br>Arrow keys navigate the menu. <enter> selects submenus (&gt;) or empty submenus<br/>(). Highlighted letters are hotkeys. Pressing <y> installs features, <n><br/>removes features. Press <esc><esc> to exit or <? > for help.</esc></esc></n></y></enter> |   |
|----------------------------------------------------------------------------------------------------|---|
|                                                                                                    |   |
| Application Suite><br>Networking><br>Database><br>File Sharing><br>Mail Server><br>Storage><br>Web Server>                                                                                                    |   |
| <pre><select> &lt; Done &gt; &lt; Help &gt; &lt; Save &gt; &lt; Load &gt;</select></pre>                                                                                                    | - |

図 7.4-3 リカバリーキットのインストール選択画面

## LB Health Check Kit のインストール

Networking → LifeKeeper LB Health Check Kitの順にチェック

| LifeKeeper for Linux 9.7.0 Setup<br>→ Recovery Kit Selection Menu → Networking |                                           |
|--------------------------------------------------------------------------------|-------------------------------------------|
| [ <mark>*] Life</mark> Ke                                                      | eper LB Health Check Kit                  |
|                                                                                |                                           |
| < <u></u>                                                                      | lect> < Done > < Help > < Save > < Load > |

図 7.4-4 LB Health Check Kit を選択

PostgreSQL Recovery Kit のインストール

Database → LifeKeeper PostgreSQL RDBMS Recovery Kit の順にチェック

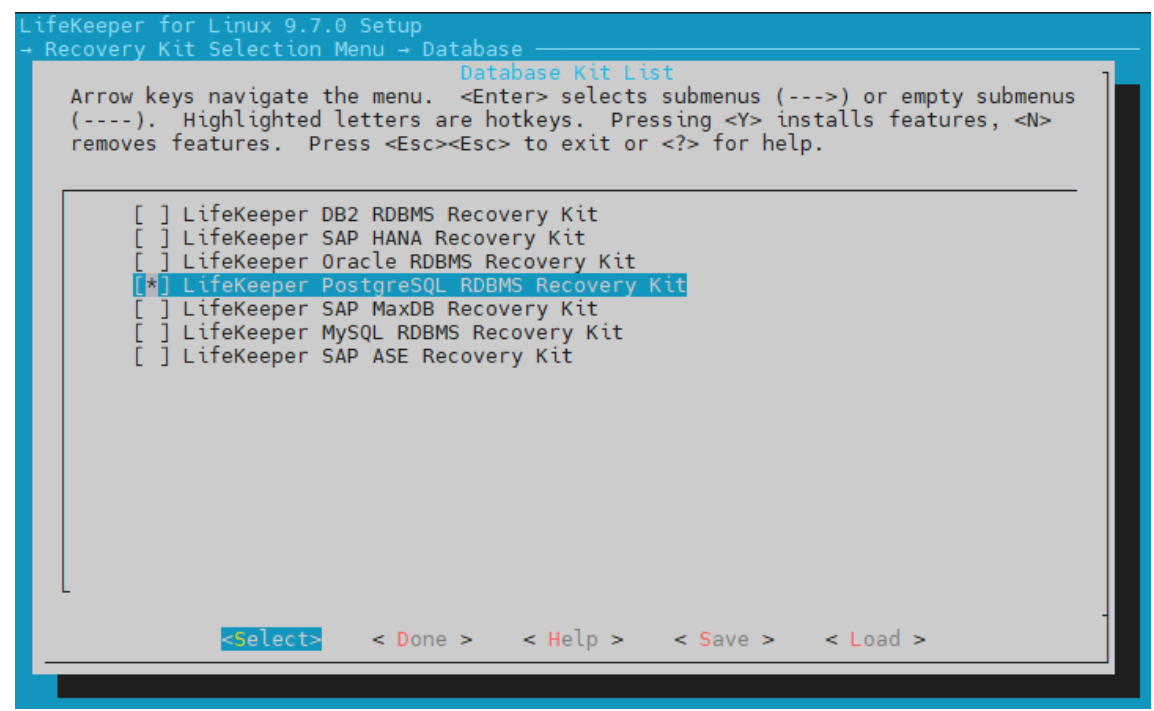

図 7.4-5 PostgreSQL RDBMS Recovery Ki を選択

DataKeeper

Storage  $\rightarrow$  DataKeeper for Linux  $C \mathcal{F} \mathcal{I} \mathcal{V} \mathcal{O}$ 

Lifekeeper for Linux 9.7.0 Setup - Recovery Kit Selection Menu - Storage Arrow keys navigate the menu. <Enter> selects submenus (--->) or empty submenus (----). Highlighted letters are hotkeys. Pressing <Y> installs features, <N> removes features. Press <Esc> to exit or <?> for help. [] LifeKeeper Device Mapper (DM) Multipath Recovery Kit [\*] DataKeeper for Linux [] LifeKeeper Hitachi Dynamic Link Manager (HDLM) Recovery Kit [] LifeKeeper LVM Recovery Kit [] LifeKeeper NAS Recovery Kit [] LifeKeeper ScSI-3 Persistent Reservations (ScSI3) Recovery Kit [] LifeKeeper NEC iStorage StoragePathSavior (SPS) Recovery Kit [] LifeKeeper NEC iStorage StoragePathSavior (SPS) Recovery Kit

図 7.4-6 DataKeeper for Linux を選択

Done を選択し、インストールを開始します。

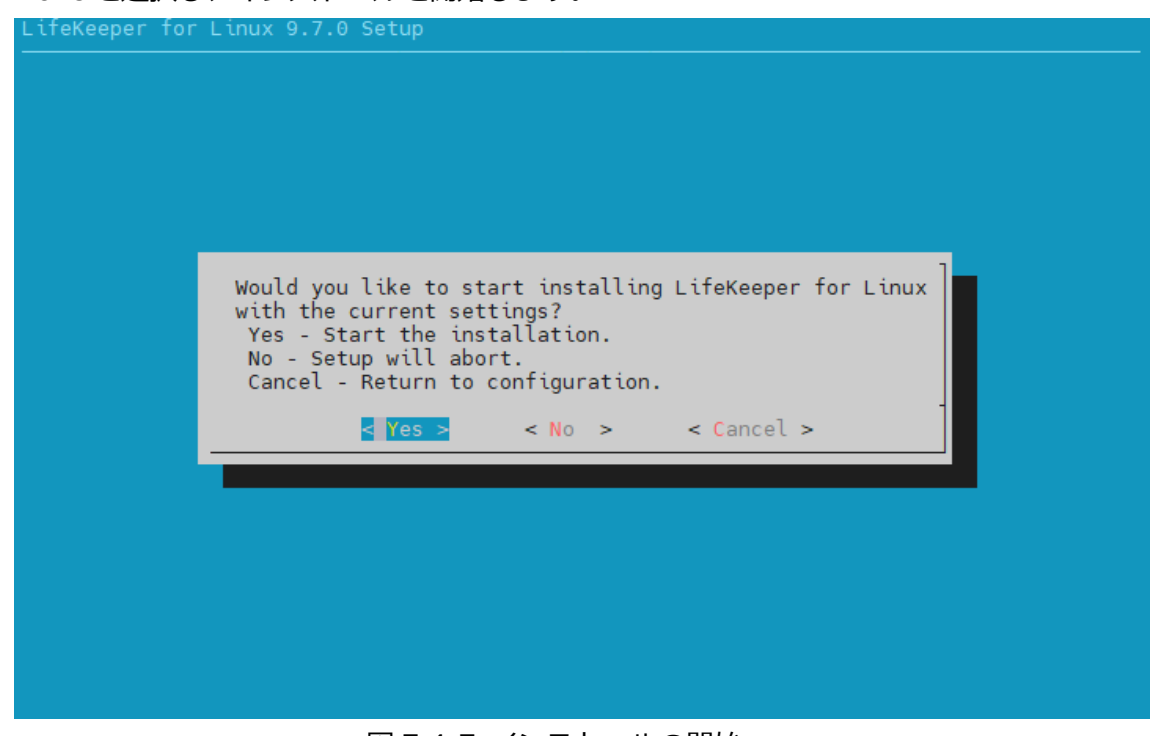

図 7.4-7 インストールの開始

## LifeKeeper for Linux Quorum/Witness Kit majority mode on Azure Step by step Guide

### 3. License キーのインストール

# /opt/LifeKeeper/bin/lkkeyins <ライセンスキーのパス>

### 4. ブロードキャスト Ping の無効化

Azure では IP リソースが保護する仮想 IP アドレスを Azure の仮想ネットワークで認 識する事が出来ません。そのため /etc/default/LifeKeeper で以下のパラメータを変 更する必要があります。

| 変更前                         | 変更後                         |
|-----------------------------|-----------------------------|
| NOBCASTPING= <mark>0</mark> | NOBCASTPING= <mark>1</mark> |

### 5. LifeKeeperの起動

# /opt/LifeKeeper/bin/lkstart

以上でクラスターノードへの LifeKeeper のインストールも終了になります。

### 補足

LifeKeeperの管理に使用するコマンドの実行ファイルは /opt/LifeKeeper/bin に LifeKeeperの管理コマンドのレファレンスマニュアルは /opt/LifeKeeper/man に それぞれ保存されています。

そのため、以下のコマンドを実行することで、次回以降の root ログイン以降、絶対パ スでコマンドを実行する必要がなくなります。

echo "PATH=\$PATH:/opt/LifeKeeper/bin" >> /root/.bash\_profile
echo "MANPATH=\$MANPATH:/opt/LifeKeeper/man" >> /root/.bash\_profile
echo "export PATH MANPATH" >> /root/.bash\_profile

# 8. コミュニケーションパスの作成

各ノードを LifeKeeper のコミュニケーションパスでつなぎ、クラスターを構築します。

## 8.1. GUI を使用したコミュニケーションパスの作成

### ① GUI の起動

Witness ノード上で実行します。

IkGUIapp コマンドを実行する事で、LifeKeeper GUI を表示させる事ができます。

# lkGUIapp &

## ② **ログイン**

root ユーザーと先ほどの手順で設定したパスワードを使用しログインを行います。

| Cluster Connect@clstr-node-wit × |              |
|----------------------------------|--------------|
| Server Name:                     | clstr-node-A |
| Login:                           | root         |
| Password:                        |              |
| OK Cancel Help                   |              |

図 8.1-1 LifeKeeper GUI ログイン画面

ログインに成功すると次のように GUI が表示されます。

# LifeKeeper for Linux Quorum/Witness Kit majority mode on Azure Step by step Guide

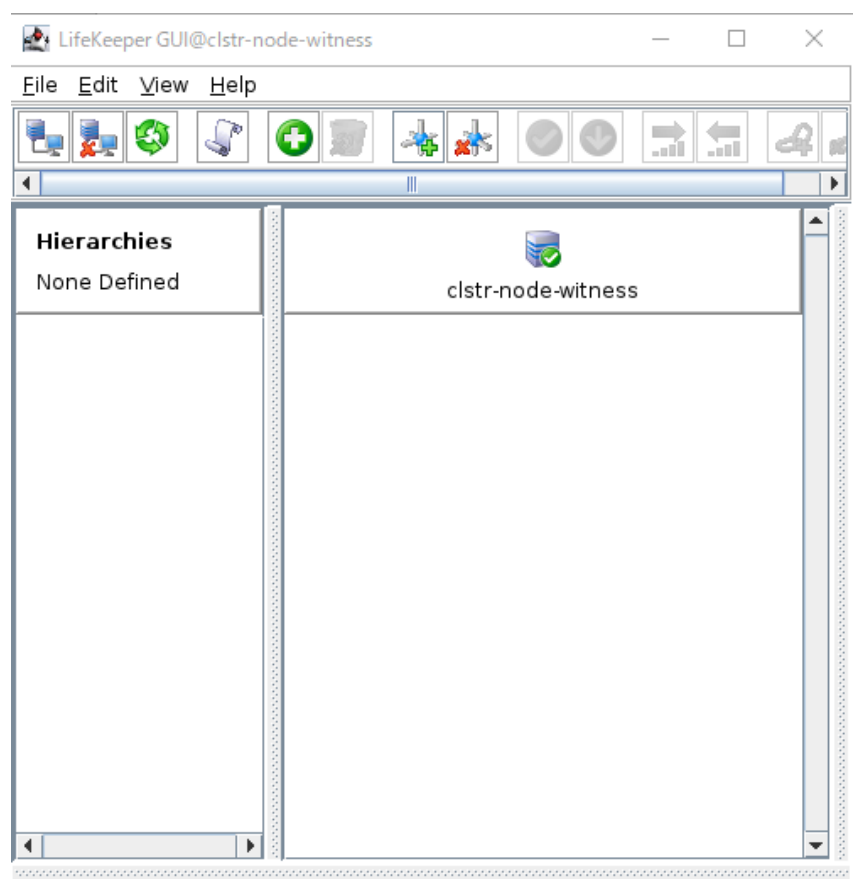

<-- clstr-node-witness: Adding app/res: gen filesys 図 8.1-2 ログイン後の LifeKeeper GUI

③ コミュニケーションパスの作成

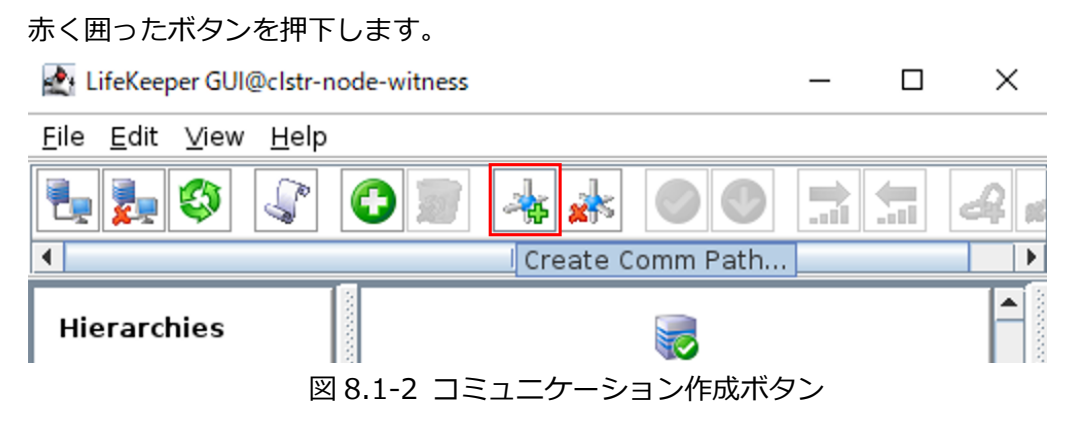

ウィザードに従い、コミュニケーションパスを作成します。

| 項目                   | 設定値                   |
|----------------------|-----------------------|
| LocalServer          | clstr-node-witness    |
| RemoteSeerver        | clstr-node-A と入力し、Add |
| Device Type          | ТСР                   |
| Local IP Address(es) | 10.3.1.50             |
| Remote IP Address    | 10.3.1.11             |
| Priority             | 1                     |

### 正常に追加されると、GUI に次のように表示されます。

Reate Communication Path@clstr-node-witness

 $\times$ 

Local Server: clstr-node-witness Local IP: 10.3.1.50 Remote Server: clstr-node-A

| Creating TCP Communication Path between clstr-node-witness (10.3.1.50) and clstr-node |  |  |
|---------------------------------------------------------------------------------------|--|--|
| Creating Communication Path from clstr-node-witness to clstr-node-A                   |  |  |
| Successfully created network connection                                               |  |  |
| to machine "clstr-node-A" (10.3.1.11)                                                 |  |  |
| of type "TCP"                                                                         |  |  |
| from clstr-node-witness (10.3.1.50).                                                  |  |  |
| Creating Communication Path from clstr-node-A to clstr-node-witness                   |  |  |
| Successfully created network connection                                               |  |  |
| to machine "clstr-node-witness" (10.3.1.50)                                           |  |  |
| of type "TCP"                                                                         |  |  |
| from clstr-node-A (10.3.1.11).                                                        |  |  |
|                                                                                       |  |  |
|                                                                                       |  |  |
|                                                                                       |  |  |
|                                                                                       |  |  |
|                                                                                       |  |  |

<Back

Next> A

Accept Defaults Cancel

Help

図 8.1-3 コミュニケーションパスの作成ログ

上記の手順で下記表のコミュニケーションパスも追加ですべて作成します。

witness ノード – ノード B 間

| 項目                   | 設定値                   |
|----------------------|-----------------------|
| LocalServer          | clstr-node-witness    |
| RemoteSeerver        | clstr-node-B と入力し、Add |
| Device Type          | ТСР                   |
| Local IP Address(es) | 10.3.1.50             |
| Remote IP Address    | 10.3.1.12             |
| Priority             | 1                     |

## ノード A – ノード B (10.3.1.0/24 セグメント) ノード A 上で作成

| 項目                   | 設定値                   |
|----------------------|-----------------------|
| LocalServer          | clstr-node-A          |
| RemoteSeerver        | clstr-node-B と入力し、Add |
| Device Type          | ТСР                   |
| Local IP Address(es) | 10.3.1.11             |
| Remote IP Address    | 10.3.1.11             |
| Priority             | 1                     |

## ノード A - ノード B (10.3.2.0/24 セグメント) ノード A 上で作成します

| 項目                   | 設定値          |
|----------------------|--------------|
| LocalServer          | clstr-node-A |
| RemoteSeerver        | clstr-node-B |
| Device Type          | ТСР          |
| Local IP Address(es) | 10.3.2.11    |
| Remote IP Address    | 10.3.2.12    |
| Priority             | 10           |
## 8.2. GUI クライアントのステータス情報

コミュニケーションパスの作成が終了すると、次のようなアイコンが GUI 上に表示されます。

それぞれのアイコンがすべて ALIVE である事をご確認ください。

サーバー状態の情報
 全てのコミュニケーションパスのステータスが ALIVE となっている。
 一部のコミュニケーションパスのステータスが DEAD となっている。
 全てのコミュニケーションパスのステータスが DEAD となっている。
 サーバーのステータスが不明である。

また、これから作成するリソースの状態は以下のようなアイコンで表示されます。 こちらも合わせてご確認ください。

リソース状態の情報
 Active - リソースの稼働状態(ISP ステータス※)
 Standby - リソースの停止状態(OSU ステータス※)
 Fail - リソースの障害状態(OSF ステータス※)
 UNKNOWN - リソースの状態が確認できない状態
 \* CLI 上でリソース状態を表示したときのステータス

# 9. 各種リソースの作成

実際に LifeKeeper で保護するリソースの作成と設定を行います。

本ガイドでは PostgreSQL データベースのデータを、DataKeeper で保護し、PostgreSQL

へのアクセスは仮想 IP アドレス 10.3.1.200 を通して行われます。

そのため、システムの全体図は次の画像のような構成になります。

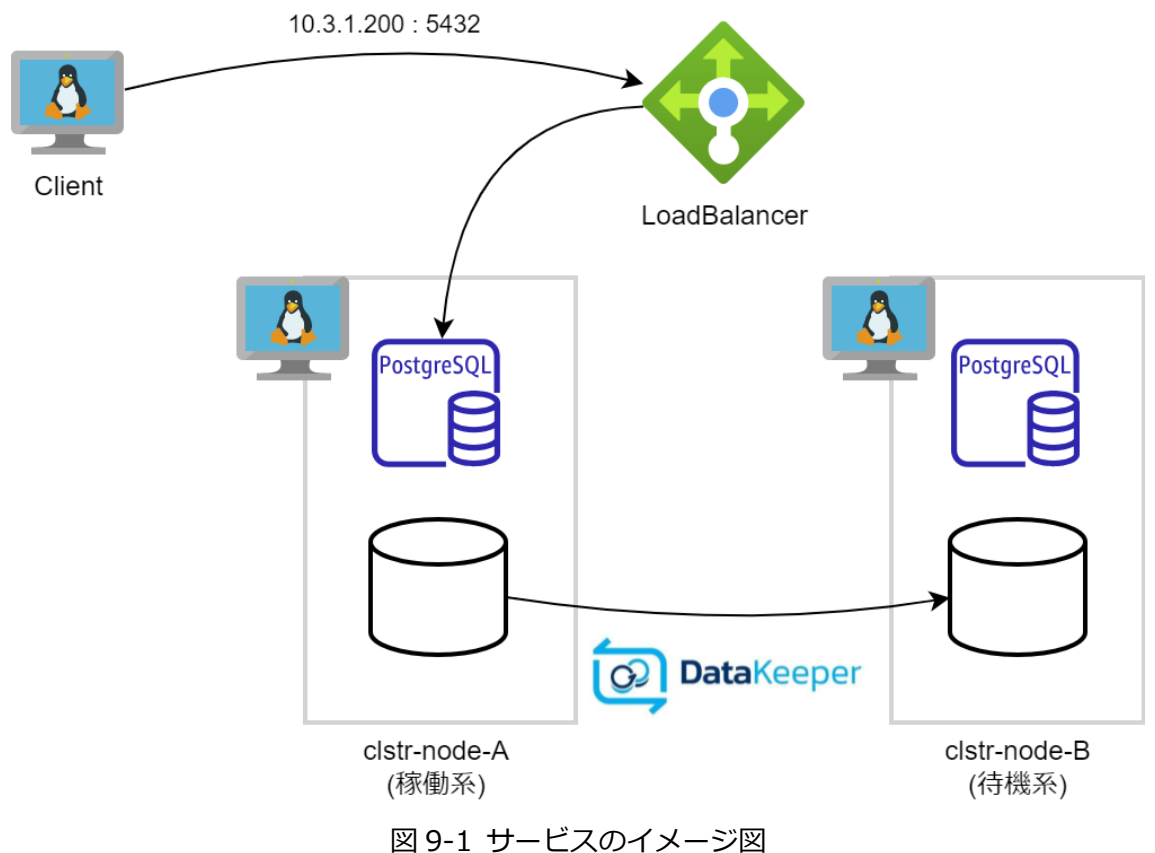

クライアントから仮想 IP アドレスへのアクセスが行われると、Load Balancer は現在稼働 しているノードへパケットを転送します。

また、DataKeeperは稼働系のディスクへの書き込みが行われた場合、同様の内容を待機系 に接続されたディスクに書き込みます。

そのため、フェイルオーバーが発生した場合もフェイルオーバー直前のデータを使用し PostgreSQL サーバーの稼働を継続する事ができます。

## 9.1. リソースの作成前に

各リソースの作成後、必ず作成したリソースのスイッチオーバーテストを実施ください。 すべてのリソースについて、共通の方法で実施することができます。

手順は以下の通りです。

1. GUI から待機サーバー上で稼働を移したいリソースを右クリックします。

| LifeKeeper GUI@clstr-noo                            | de-A                     | - 🗆 X                                  |
|-----------------------------------------------------|--------------------------|----------------------------------------|
| <u>F</u> ile <u>E</u> dit <u>V</u> iew <u>H</u> elp |                          |                                        |
|                                                     | 0 🔊 🔺 🛦 (                | 🖌 🔜 🔜 🖉                                |
| <u>◀</u>                                            |                          |                                        |
| Hierarchies                                         |                          |                                        |
| Active Protected                                    | clstr-node-A             | clstr-node-B                           |
| ዮ- 📀 pgsql-5432                                     | Active 1                 | StandBy 10                             |
| - 🚫 /data                                           | Active 1                 | U <u>p</u> date User                   |
| L 📀 datarep-(                                       | Source 1                 | <u>In Service</u><br>Out of Service    |
| - 📀 ip-10.3.1.20                                    | Active 1                 | Extend Resource Hierarchy              |
| hbc-12345                                           | 1                        | Unextend Resource Hierarchy            |
| 1011012545                                          | Active                   | Create Dependency<br>Delete Dependency |
|                                                     |                          | Delete Resource Hierarchy              |
|                                                     |                          | <u>P</u> roperties                     |
| •                                                   |                          |                                        |
| Resource Tag= pgsql-543                             | 2, Resource ID= clstr-no | de-A.pgsql-5432                        |
| 図 9.1-1                                             | 1 リソースのコンテ               | =キストメニュー                               |

- 2. In Service をクリックします。
- 3. ダイアログに従い、ウィザードを進めます。

Recovery Kit により、ウィザードは異なるため、適宜ウィザードを読み進めて下さい。

4. 次の画像のように Put "リソース名" in-service successful と表示されれば成功です。

🛃 In Service@clstr-node-A Х Bringing pgsql-5432 in service on clstr-node-B . "LKDR\_WAIT\_TO\_RESYNC" in /etc/default/LifeKeeper). END successful restore of "datarep-data" BEGIN restore of /data mounting file system /data mount -txfs -orw, relatime, attr2, inode64, logbufs=8, logbsize=32k, noquota /dev/md0 /data File system /data has been successfully mounted. END successful restore of /data BEGIN restore of "ip-10.3.1.200" END successful restore of "ip-10.3.1.200" BEGIN restore of "lbhc-12345" Health check received. END successful restore of "lbhc-12345" BEGIN restore of "pgsql-5432" on server "clstr-node-B" waiting for server to start.... done server started END successful restore of "pgsql-5432" on server "clstr-node-B" Put "pgsql-5432" in-service successful <Back Done Cancel Help

図 9.1-2 スイッチオーバーの終了

スイッチオーバーに成功すると、GUIの表記も、元待機ノード (clstr-node-B) が稼働系と して表示されます。

| 🛃 LifeKeeper GUI@clstr-node-A – 🗆 🗙                 |                         |          |            | ×   |
|-----------------------------------------------------|-------------------------|----------|------------|-----|
| <u>E</u> ile <u>E</u> dit <u>V</u> iew <u>H</u> elp |                         |          |            |     |
|                                                     | 0 🔊 🔺 🗼                 | 0        | <b>:</b>   | 4   |
| •                                                   |                         |          |            |     |
| Hierarchies                                         |                         |          | -          |     |
| Active Protected                                    | clstr-node-A            | cl       | str-node-B |     |
| ⊱ 📀 pgsql-5432                                      | StandBy                 | 1        | Active     | 10  |
| r 📀 /data                                           | StandBy StandBy         | 1        | Active     | 10  |
| 🗆 🖉 datarep-(                                       | Jarget                  | 1 🤳      | Source     | 10  |
| - 📀 ip-10.3.1.20                                    | StandBy                 | 1        | Active     | 10  |
| L 📀 lbhc-12345                                      | StandBy                 | 1        | Active     | 10  |
|                                                     |                         |          |            |     |
|                                                     |                         |          |            |     |
|                                                     |                         |          |            |     |
|                                                     |                         |          |            |     |
|                                                     |                         |          |            |     |
|                                                     |                         |          |            | -   |
| < clstr-node-A: datarep-                            | data: Updating state to | o Target |            |     |
| 図 9.1-3 スイッ                                         | ノチオーバー終了後               | 後の Life  | Keeper (   | GUI |

以上でスイッチオーバーテストは終了となります。

## 9.2. DataKeeper リソースの作成

Azure 仮想マシンを作成した際に追加したディスクを DataKeeper の保護ディスクとして 設定します。

#### ① リソース作成ウィザードの起動

リソースの作成は GUI のサーバーコンテキストツールバーから Create Resource Hierarchy を選択し、リソース作成ウィザードを起動します。

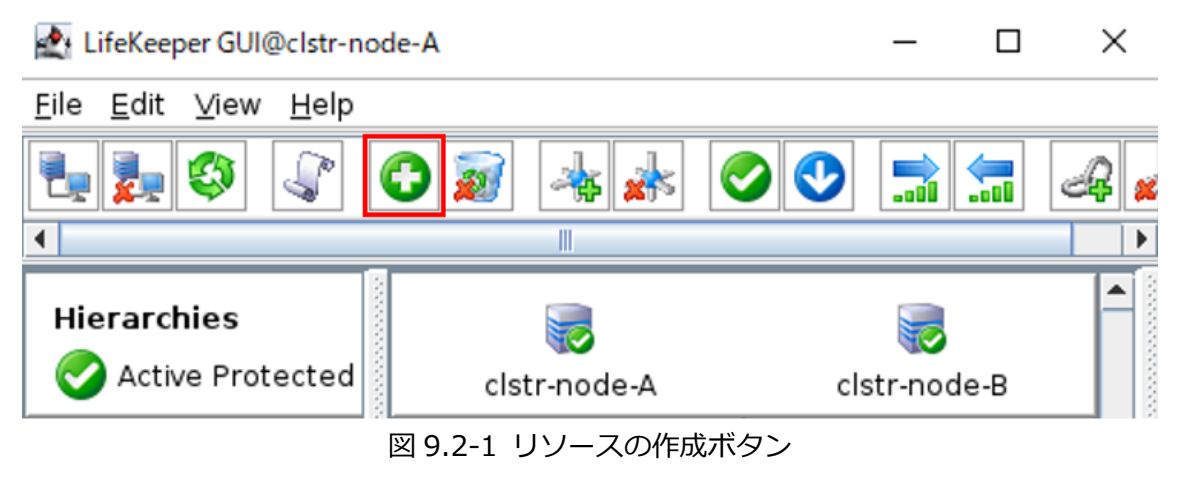

#### ② Recovery Kit として Data Replication を選択

| 🛃 Create Resource Wizard@clstr-node-A      |      |
|--------------------------------------------|------|
|                                            |      |
|                                            |      |
|                                            |      |
|                                            |      |
| Places Calest Passure Kt. Data Paplication |      |
|                                            |      |
|                                            |      |
|                                            |      |
|                                            |      |
|                                            |      |
|                                            |      |
| <pre></pre>                                | Help |
| 図 9.2-2 DataReplication を選択                |      |
|                                            |      |
|                                            |      |
| ©2023 SIOS Technology Inc                  |      |

#### ③ リソース作成ウィザードで、以下の値を入力

| 項目                                | 設定値                                      |
|-----------------------------------|------------------------------------------|
| Switchback Type                   | Intelligent                              |
| Server                            | clstr-node-A                             |
| Hierarchy Type                    | Replicate New Filesystem                 |
| Source Disk                       | /dev/sdc (16.0 GB) <sup>4</sup>          |
| New Mount Point                   | /data                                    |
| New Filesystem Type               | xfs                                      |
| Data Replication Resource Tag     | datarep-data                             |
| File System Resource Tag          | /data                                    |
| Bitmap File                       | /opt/LifeKeeper/bitmap_data <sup>5</sup> |
| Enable Asynchronous Replication ? | no                                       |

入力が完了すると、確認画面に移ります。

Create をクリックしてください。

🛃 Create Data Replication Resource Hierarchy@clstr-node-A

 $\times$ 

 WARNING: You are about to create a new filesystem with the following attributes.

 Disk Partition: /dev/sdc

 Mount Point: /data

 Filesystem Type: xfs

 Creating a new filesystem requires formatting /dev/sdc.

 ALL DATA ON /dev/sdc WILL BE LOST.

 Do you wish to continue?

#### 図 9.2-3 DataReplication リソースの新規作成画面

4 クラウド環境では追加のディスクが別の名前で認識される事がございます。お客様環境 に合わせてご利用ください。

5 ウィザードの初期値になります。

#### successful の文字が表示されている事を確認します。

| reating Data Baplication Besource                                                                                                    |     |
|----------------------------------------------------------------------------------------------------|-----|
| getid. /ont/lifeKeener/kadm/subsys/scsi/disk/bin/getid_i "/dev/sdc" returned                                                                                                    |     |
| 3600224809b05ed3934c8d52958b6c760"                                                                                                    |     |
| /dev/sdc is configured to be mirrored using /dev/md0                                                                                                    |     |
| END successful create of "datarep-data"                                                                                                    |     |
| getId: getId failed or hint (gpt) wrong for "3600224809b05ed3934c8d52958b6c760                                                                                                    |     |
| getId: /opt/LifeKeeper/Ikadm/subsys/scsi/CPQARRAY/bin/getId -b                                                                                                    |     |
| '3600224809b05ed3934c8d52958b6c760" returned ""                                                                                                    |     |
| getid: /opt/Litekeeper/ikadm/subsys/scsi/device/bin/getid -b<br>"3600224809b05ed3934c8d52958b6c760" returned ""                                                                                                    |     |
| getid: /opt/LifeKeeper/lkadm/subsys/scsi/disk/bin/getid -b                                                                                                    |     |
| '3600224809b05ed3934c8d52958b6c760" returned "/dev/sdc"                                                                                                    |     |
| actid, shanging to disk                                                                                                    |     |
| getta: changing to usk                                                                                                    |     |
| Making the "xfs" filesystem on "/dev/md0" (/dev/sdc) This will erase all data on the                                                                                                    |     |
| Making the "xfs" filesystem on "/dev/md0" (/dev/sdc) This will erase all data on the<br>partition                                                                                                    |     |
| Making the "xfs" filesystem on "/dev/md0" (/dev/sdc) This will erase all data on the partition<br>mkfs.xfs -f /dev/md0<br>mevent t xfs. (dev/md0                                                                                                    |     |
| Making the "xfs" filesystem on "/dev/md0" (/dev/sdc) This will erase all data on the<br>partition<br>mkfs.xfs -f /dev/md0<br>mount -t xfs /dev/md0 /data<br>devicebier: Using /opt/LifeKeeper/lkadm/subsys/scsi/netraid/bin/devicebier to constr                    | uct |
| Making the "xfs" filesystem on "/dev/md0" (/dev/sdc) This will erase all data on the<br>partition<br>mkfs.xfs -f /dev/md0<br>mount -t xfs /dev/md0 /data<br>devicehier: Using /opt/LifeKeeper/lkadm/subsys/scsi/netraid/bin/devicehier to constr<br>the hierarchy   | uct |
| Making the "xfs" filesystem on "/dev/md0" (/dev/sdc) This will erase all data on the<br>partition<br>mkfs.xfs -f /dev/md0<br>mount -t xfs /dev/md0 /data<br>devicehier: Using /opt/LifeKeeper/lkadm/subsys/scsi/netraid/bin/devicehier to constr<br>the hierarchy   | uct |
| Making the "xfs" filesystem on "/dev/md0" (/dev/sdc) This will erase all data on the<br>partition<br>mkfs.xfs -f /dev/md0<br>mount -t xfs /dev/md0 /data<br>devicehier: Using /opt/LifeKeeper/lkadm/subsys/scsi/netraid/bin/devicehier to constr<br>the hierarchy   | uct |
| Making the "xfs" filesystem on "/dev/md0" (/dev/sdc) This will erase all data on the<br>partition<br>mkfs.xfs -f /dev/md0<br>mount -t xfs /dev/md0 /data<br>devicehier: Using /opt/LifeKeeper/lkadm/subsys/scsi/netraid/bin/devicehier to constru-<br>the hierarchy | uct |

図 9.2-4 DataReplication リソースの作成終了

Next をクリックすると、自動的に Pre-Extend ウィザードに移ります。

#### ④ Pre Extend ウィザードの起動

クラスターノードへリソースの拡張をおこないます。

Target Server に clstr-node-B を選択してください。

Pre-Extend Wizard@clstr-node-A

 $\times$ 

Ŧ

Target Server clstr-node-B

You have successfully created the resource hierarchy datarep-data on clstr-node-A. Select a target server to which the hierarchy will be extended.

If you cancel before extending datarep-data to at least one other server, LifeKeeper will provide no protection for the applications in the hierarchy.

| <back< th=""><th>Next&gt;</th><th>Accept Defaults</th><th>Cancel</th><th>Help</th></back<> | Next> | Accept Defaults  | Cancel      | Help |
|--------------------------------------------------------------------------------------------|-------|------------------|-------------|------|
|                                                                                            | 5X    | 9.2-5 Pre Extend | 」<br>ウィザードi | 画面   |
|                                                                                            |       |                  |             |      |
|                                                                                            |       | 79               |             |      |

©2023 SIOS Technology, Inc.

Pre-Extend ウィザードは以下の設定値で進めます。

| 項目                | 設定値 |
|-------------------|-----|
| Template Priority | 1   |
| Target Priority   | 10  |

Pre Extend checks were successful と表示されれば成功です。

| 🛃 Pre-Extend W                                                                                      | /izard@clstr-n                                                             | ode-A                                                                                   |        | ×    |
|----------------------------------------------------------------------------------------------------|----------------------------------------------------------------------------|-----------------------------------------------------------------------------------------|--------|------|
| Executing the<br>Building indep<br>Checking exis<br>Checking exte<br>Checking exte<br>Pre Extend ch | pre-extend<br>pendent res<br>tence of ext<br>endability for<br>ecks were s | script<br>ource list<br>end and canextend so<br>· /data<br>· datarep-data<br>successful | ripts  |      |
| <back< td=""><td>Next&gt;</td><td>Accept Defaults</td><td>Cancel</td><td>Help</td></back<>          | Next>                                                                      | Accept Defaults                                                                         | Cancel | Help |

図 9.2-6 Pre Extend check の成功ログ

Next をクリックして Extend ウィザードに進めます。

#### 5 Extend ウィザード

Extend ウィザードは以下の設定で進めます。

| 項目                           | 設定値                         |
|------------------------------|-----------------------------|
| Mount Point                  | /data                       |
| Root Tag                     | /data                       |
| Target Disk                  | /dev/sdc (16.0 GB)          |
| DataReplication Resource Tag | datarep-data                |
| Bitmap File                  | /opt/LifeKeeper/bitmap_data |
| Replication Path             | 10.3.2.11/10.3.2.12         |

Hierarchy successfully extended と出力されたら、リソースの拡張も正常に終了です。

| 🛃 Extend Wizard@clstr-node-A                                                                                                    | ×        |  |
|----------------------------------------------------------------------------------------------------|----------|--|
| Extending resource hierarchy datarep-data to server clstr-node-B                                                                                                    |          |  |
| extend datarep-data/clstr-node-A -> datarep-data/clstr-node-B                                                                                                    | -        |  |
| getId: getId failed or hint (gpt) wrong for "/dev/sdc"                                                                                                    |          |  |
| getId: /opt/LifeKeeper/lkadm/subsys/scsi/CPQARRAY/bin/getId -i "/dev/sdc" returned ""                                                                                 |          |  |
| getid: /opt/LifeKeeper/Ikadm/subsys/scsi/device/bin/getid -i "/dev/sdc" returned ""<br>getid: /opt/LifeKeeper/Ikadm/subsys/scsi/disk/bin/getid -i "/dev/sdc" returned |          |  |
| "360022480a25e734d8f08b6e53b06694f"                                                                                                    |          |  |
| getId: getId failed or hint (gpt) wrong for "/dev/sdc"                                                                                                    |          |  |
| getid: /opt/LifeKeeper/lkadm/subsys/scsi/device/bin/getid +i "/dev/sdc" returned ""                                                                                   |          |  |
| getId: /opt/LifeKeeper/lkadm/subsys/scsi/disk/bin/getId -i "/dev/sdc" returned                                                                                        |          |  |
| getId: changing to disk                                                                                                    |          |  |
| Creating dependencies                                                                                                    |          |  |
| Setting switchback type for hierarchy<br>Creating equivalencies                                                                                                    |          |  |
| LifeKeeper Admin Lock (/data) Released                                                                                                    |          |  |
| Hierarchy successfully extended                                                                                                    | _        |  |
|                                                                                                    | <b>`</b> |  |
| <back accept="" defaults="" finish<="" next="" server="" td=""><td>Help</td></back>                                                                                   | Help     |  |
| 図 9.2-7 リソースの拡張終了                                                                                                    |          |  |

Finish を押して、DataKeeper リソースの作成は以上になります。

#### ⑥ スイッチオーバーテスト

す。

DataReplication リソースを作成した後すぐは、データレプリケーションリソースが Wait to Resync (再同期中)となります。Wait to Resync から Target の表示に変わる まで少しお待ちください。

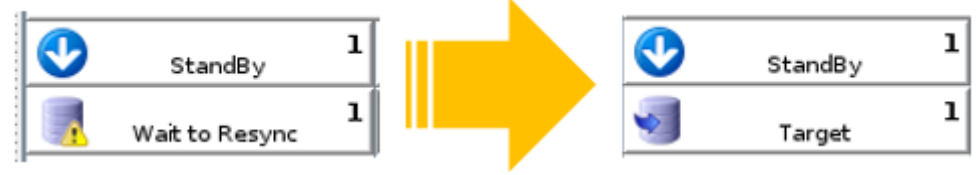

```
図 9.2-8 DataReplication リソースの再同期と GUI 表示
```

DataReplication リソースが正常に作成されると、GUI では以下のような表示になりま

🛃 LifeKeeper GUI@clstr-node-A Х <u>F</u>ile <u>E</u>dit <u>V</u>iew <u>H</u>elp P ٠. 3 **0** O 5 • . Hierarchies 🕗 Active Protected clstr-node-A clstr-node-B 1 10 Ø /data Active StandBy 1 10 datarep-dat 0 \$ Source Target . 

<-- clstr-node-B: datarep-data: Updating state to Target

図 9.2-9 DataReplication リソース終了後の LifeKeeper GUI

```
この状態で、/dataのスイッチオーバーテストを必ず実施して下さい。
```

## 9.3. PostgreSQL リソースの作成

#### ① PostgreSQL サーバーおよびクライアントのインストール

PostgreSQL サーバーを立てるために、ノード A, ノード B に以下のコマンドで PostgreSQL をインストールします。

# dnf install postgresql-server

また、接続の確認を行う Witness ノードでは、以下のコマンドで PostgreSQL クライ アントをインストールしてください。

# dnf install postgresql

#### ② 稼働ノードの確認

LifeKeeper GUI を確認し、現在の稼働系が clstr-node-A であることをご確認ください。

clstr-node-A が待機系となっている場合は、clstr-node-A へのスイッチバックをご実施ください。

#### ③ データディレクトリの作成(稼働系のみ)

PostgreSQL のデータディレクトリを DataKeeper が保護しているディスク上に作成し、ディレクトリの所有者を postgres ユーザーに変更します。

以下のコマンドを実施してください。

# mkdir -m 755 -p /data/pgsql/data

# chown -R postgres:postgres /data/pgsql

以上でデータディレクトリの作成は終了です。

#### ④ データベースの初期化(稼働系のみ)

postgres ユーザーになり、データベースの初期化を行います。

# su – postgres

\$ initdb -D /data/pgsql/data

#### 5 PostgreSQLの設定変更(稼働系のみ)

PostgreSQL を起動する前に、設定を変更します。

1. /data/pgsql/data/pg\_hba.confの設定

次の行を書き換えます。

| 変更前                                     | 変更後                                         |  |
|-----------------------------------------|---------------------------------------------|--|
| # IPv4 local connections:               | # IPv4 local connections:                   |  |
| host all all 127.0.0.1/32 trust         | host all all <mark>10.3.0.0/16</mark> trust |  |
| # replication privilege.                | # replication privilege.                    |  |
| local replication all trust             | local replication all trust                 |  |
| host replication all 127.0.0.1/32 trust | host replication all 10.3.0.0/16 trust      |  |

#### 2. /data/pgsql/data/postgresql.confの設定

次の行を書き換えます。

| 変更前                                                            | 変更後                                   |
|----------------------------------------------------------------|---------------------------------------|
| # - Connection Settings -                                      | # - Connection Settings -             |
| #listen_addresses = ' <mark>localhost</mark> '<br>#port = 5432 | listen_addresses = '*'<br>port = 5432 |

#### 6 PostgreSQLデーモンの起動(稼働系のみ)

以下のコマンドで PostgreSQL を起動します。

\$ pg\_ctl start -D /data/pgsql/data -o "-p 5432" -w

#### ⑦ 起動確認と接続(稼働系と Witness ノード)

稼働系では、以下のコマンドで PostgreSQL の起動を確認できます。

(postgres ユーザーで実施してください)

\$ psql -l

また、Witness ノード(PostgreSQL クライアント)からは以下のコマンドで正常に接続

できる事を確認します。

psql -h 10.3.1.11 -U postgres -d postgres

正常に接続できた場合、次のようなプロンプトが返ってきます。

psql (13.10, server 13.5)

Type "help" for help.

postgres=#

接続が確認できたら¥q でプロンプトを抜けます。

#### ⑧ リソース作成ウィザードの起動

リソース作成ウィザードは、DataReplication リソース作成時と同様に、GUIのサーバー コンテキストツールバーから Create Resource Hierarchy を選択し、リソース作成ウィ ザードを起動します。

LifeKeeper GUI@clstr-node-A

|  | $\times$ |
|--|----------|
|--|----------|

| <u>F</u> ile <u>E</u> o | it <u>∨</u> iew     | <u>H</u> elp |   |          |                    |    |            |   |
|-------------------------|---------------------|--------------|---|----------|--------------------|----|------------|---|
| <b>.</b>                |                     | J.           | 0 | <b>2</b> | <b>*</b>           | 0  | <b></b>    | æ |
| •                       |                     |              |   |          |                    |    |            |   |
| Hiera                   | rchies<br>tive Prot | ected        |   | clstr-no | de-A               | cl | str-node-B |   |
|                         |                     |              |   |          | ~ <i>//</i> -++-+* |    |            |   |

図 9.3-1 リソースの作成ボタン

#### ⑨ Recovery Kit として PostgreSQL Database を選択

#### 10 リソース作成ウィザードで以下の値を入力

リソース作成ウィザードは以下の設定で進めます。

| 項目                                    | 設定値                 |
|---------------------------------------|---------------------|
| Select Recovery Kit                   | PostgreSQL Database |
| Switchback Type                       | intelligent         |
| Server                                | clstr-node-A        |
| PostgreSQL Executable Location        | /usr/bin            |
| PostgreSQL Client Executable Location | /usr/bin/psql       |
| PostgreSQL Administration Executable  | /usr/bin/pg_ctl     |
| Location                              |                     |
| PostgreSQL Data Directory             | /data/pgsql/data    |

| PostgreSQL Port                   | 5432                              |
|-----------------------------------|-----------------------------------|
| PostgreSQL Socket Path            | /var/run/postgresql/.s.PGSQL.5432 |
| Enter Database Administrator User | postgres                          |
| PostgreSQL Logfile                | /tmp/pgsql-5432.lk.log            |
| PostgreSQL Database Tag           | pgsql-5432                        |

#### Pre Extend ウィザードの起動

Pre Extend ウィザードは以下の設定で進めます。

| 項目                | 設定値          |
|-------------------|--------------|
| Target Server     | clstr-node-B |
| Switchback Type   | intelligent  |
| Template Priority | 1            |
| Target Priority   | 10           |

#### ② Extend ウィザード

Extend ウィザードは以下の設定で進めます。

| 項目                             | 設定値        |
|--------------------------------|------------|
| PostgreSQL Executable Location | /usr/bin   |
| PostgreSQL Database Tag        | Pgsql-5432 |

正常に PostgreSQL リソースが追加されると、GUI 上で PostgreSQL が追加されます。

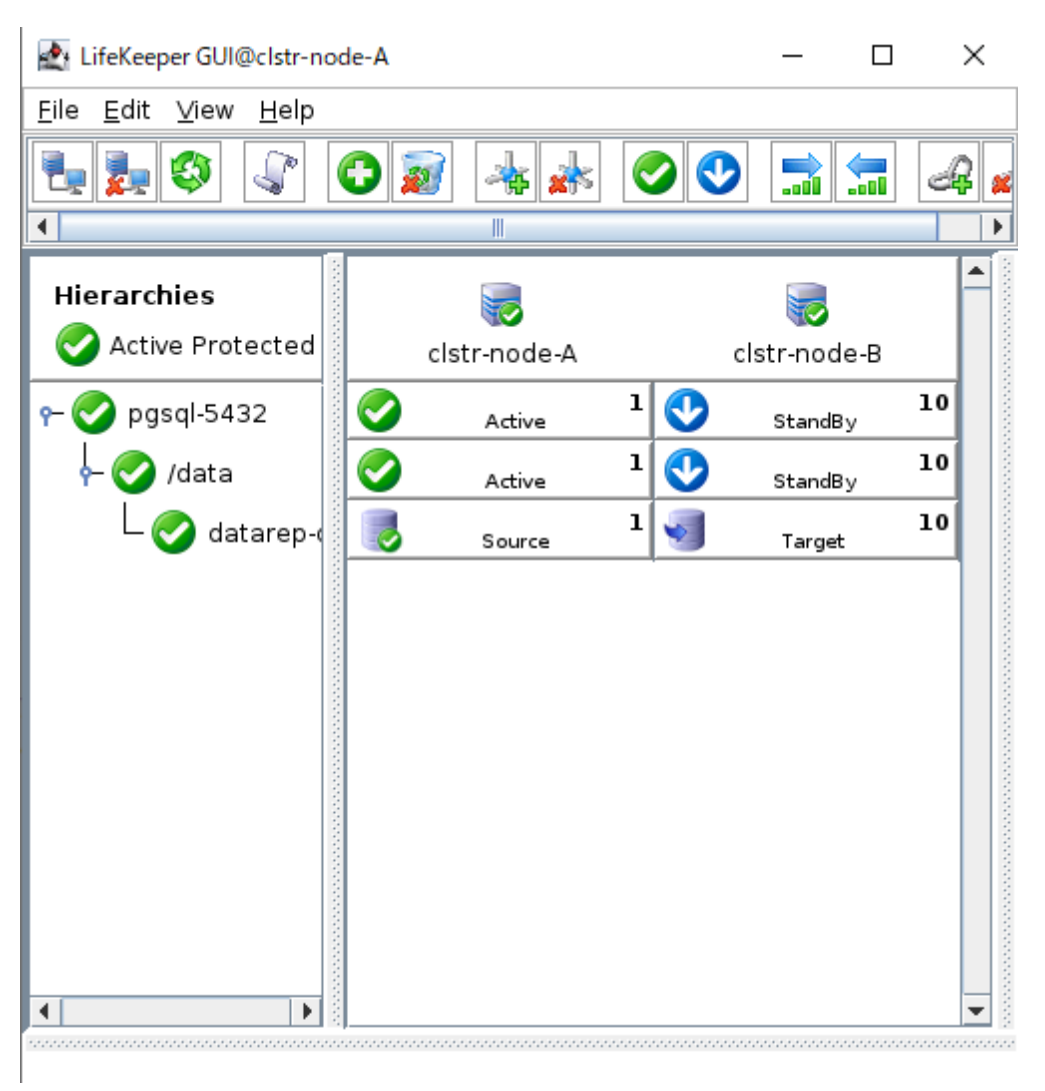

図 9.3-2 PostgreSQL リソース追加後の LifeKeeper GUI

#### 13 スイッチオーバーテスト

PostgreSQL リソース作成後も、必ずスイッチオーバーのテストを実施してください。

## 9.4. LB Health Check リソースの作成

#### ① リソース作成ウィザードの起動

GUI のサーバーコンテキストツールバーから Create Resource Hierarchy を選択し、

#### ② Recovery Kit として LB Health Check を選択

🛃 Create Resource Wizard@clstr-node-A

×

| Please Select Recovery Kit   | LB Health Check | • |
|------------------------------|-----------------|---|
|                              |                 |   |
|                              |                 |   |
|                              |                 |   |
|                              |                 |   |
|                              |                 |   |
| <back next=""> Cancel</back> | Help            |   |
| 図 9.4-2 LB Health            | ) Check を選択     |   |
|                              |                 |   |

#### ③ リソース作成ウィザードで、以下の値を入力

| 項目                           | 設定値                |
|------------------------------|--------------------|
| Switchback Type              | intelligent        |
| Server                       | clstr-node-A       |
| Reply daemon Port            | 12345 <sup>6</sup> |
| Reply daemon message         | (空欄)               |
| LB Health Check Resource Tag | lbhc-12345         |

#### ④ Pre Extend ウィザードの起動

| 項目                | 設定値          |
|-------------------|--------------|
| Target Server     | clstr-node-B |
| Switchback Type   | intelligent  |
| Template Priority | 1            |
| Target Priority   | 10           |

#### ⑤ Extend ウィザード

| 項目                           | 設定値        |
|------------------------------|------------|
| LB Health Check Resource Tag | lbhc-12345 |

#### ⑥ スイッチオーバーテスト

LB Health Check リソース作成後も、必ずスイッチオーバーのテストを実施してください。

6 手順 4.5 正常性プローブのポート番号で 12345 以外の値を設定した方は、正常性プロー ブで設定したポート番号を設定してください。

#### ⑦ Azure 上での LB Health Check リソースの動作確認

Azure ポータル上から LB Health Check リソースの動作を確認する事ができます。

1. ロードバランサーの概要ページサイドメニューから「分析情報」を選択します。

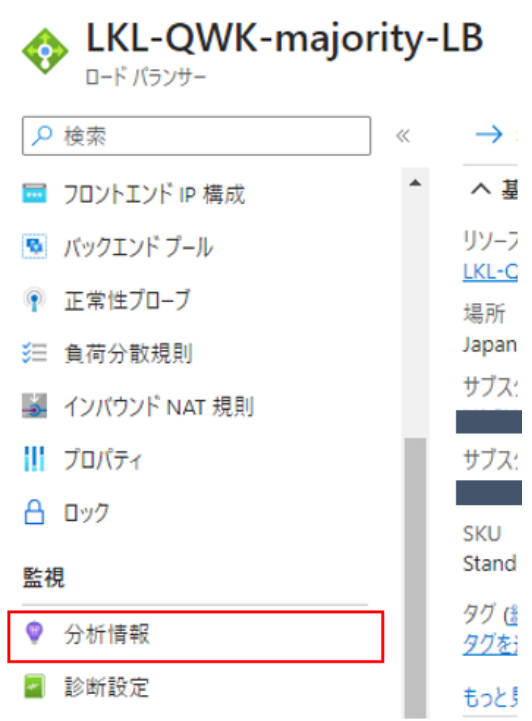

図 9.4-3 Azure ポータル ロードバランサーの概要画面

バックエンド IP アドレスごとの正常性プローブの状態を確認します。
 スイッチバックテストが正常に動作している場合は次の図のように、切り替わりのポイントを確認できます。

#### バックエンド IP アドレスごとの正常性プローブの状態

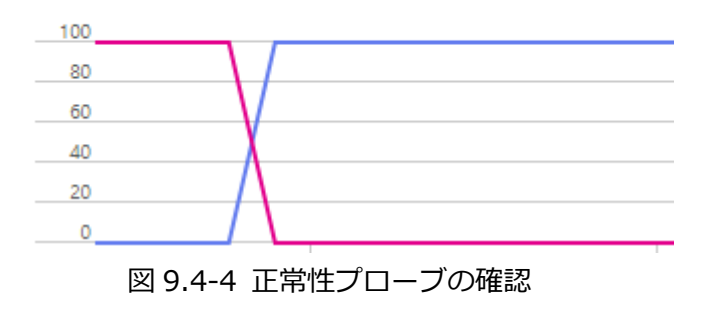

## 9.5. IP リソースの作成

#### ① リソース作成ウィザードの設定

GUI のサーバーコンテキストツールバーから Create Resource Hierarchy を選択し、 リソース作成ウィザードを起動します。

 $\times$ 

#### ② Recovery Kit として IP を選択

🛃 Create Resource Wizard@clstr-node-A

Please Select Recovery Kit IP

<-Back Next> Cancel Help

図 9.5-2 IP を選択

#### ③ リソース作成ウィザードで、以下の値を入力

| 項目                | 設定値                     |
|-------------------|-------------------------|
| Switchback Type   | intelligent             |
| IP Resource       | 10.3.1.200 <sup>7</sup> |
| Netmask           | 255.255.255.255         |
| Network Interface | eth0                    |
| IP Resource Tag   | ip-10.3.1.200           |

#### ④ Pre Extend ウィザードの起動

| 項目                | 設定値          |
|-------------------|--------------|
| Target Server     | clstr-node-B |
| Switchback Type   | intelligent  |
| Template Priority | 1            |
| Target Priority   | 10           |

#### ⑤ Extend ウィザード

| 項目                | 設定値             |
|-------------------|-----------------|
| Target Server     | clstr-node-B    |
| Switchback Type   | intelligent     |
| Template Priority | 1               |
| Target Priority   | 10              |
| IP Resource       | 10.3.1.200      |
| Netmask           | 255.255.255.255 |
| Network Interface | eth0            |
| IP Resource Tag   | ip-10.3.1.200   |

#### ⑥ スイッチオーバーテスト

IP リソース作成後も、必ずスイッチオーバーのテストを実施してください。

<sup>7</sup> 必ず Azure Load Balancer のフロント IP に設定した IP アドレスを使用してください。

### **9.6. 階層関係の定義**

各リソースの依存関係を定義します。

手順通り一通りリソースを作成すると、次の画像のようにリソース関係がバラバラに作成 された状態に出来上がります。

| ي چې 🛃 🛃          | 0 🔊      | *        | ( | > 😍      |              | d  | 2 |
|-------------------|----------|----------|---|----------|--------------|----|---|
| •                 |          |          |   |          |              |    |   |
| Hierarchies       |          |          |   |          |              |    |   |
| Active Protected  | cist     | r-node-A |   |          | cistr-node-B |    |   |
| ┌ 📀 ip-10.3.1.200 | 0        | Active   | 1 | <b>V</b> | StandBy      | 10 |   |
| - 📀 lbhc-12345    | 0        | Active   | 1 | <b>V</b> | StandBy      | 10 |   |
| - 📀 pgsql-5432    | <b>Ø</b> | Active   | 1 | <b>V</b> | StandBy      | 10 |   |
| - 📀 /data         | 0        | Active   | 1 | •        | StandBy      | 10 |   |
| L 📀 datarep-(     | 3        | Source   | 1 | <b>V</b> | Target       | 10 |   |
|                   |          |          |   |          |              |    |   |

図 9.6-1 すべてのリソース作成後の LifeKeeper GUI

この状態だと、IP リソース, LB Health Check リソース, PostgreSQL リソースの 3 つに依 存関係が定義されておらず、IP リソースはノード A で、それ以外のリソースはノード B で 稼働され、サービスが提供できない事態が起こります。そのため、リソース間に適切な依存 関係を作成する必要があります。

本手順では PostgreSQL リソースの下にもともとあった Data Replication リソースのほか に、IP リソースと LB Health Check リソースを配置していきます。

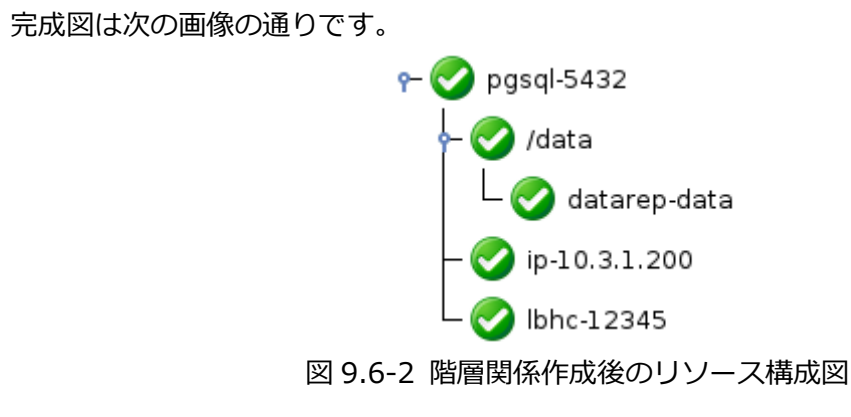

#### ① PostgreSQL リソースを右クリック

PostgreSQL リソースを右クリックし、Create Dependency を選択します。

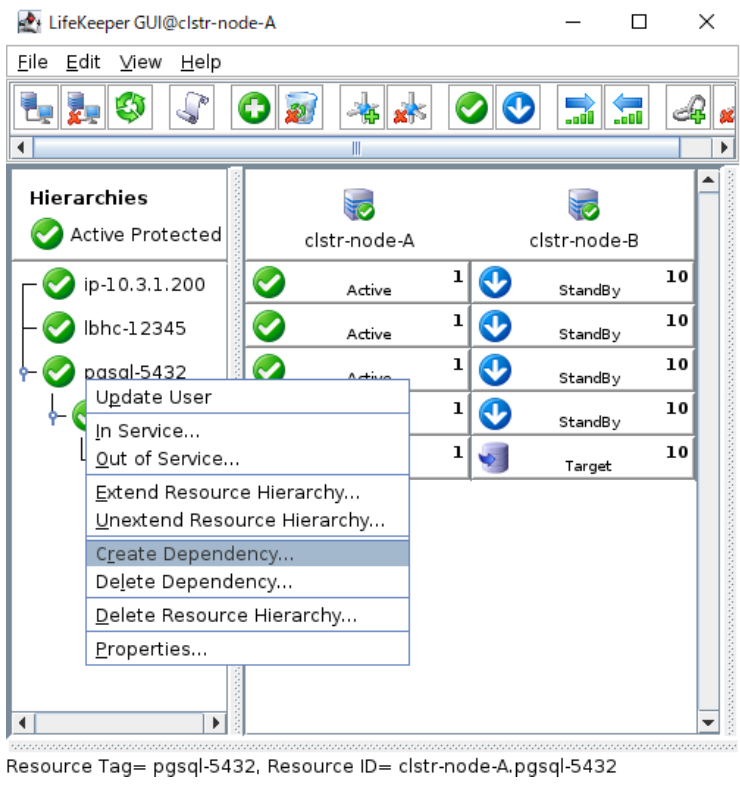

図 9.6-3 PostgreSQL リソースのコンテキストメニュー

#### ② 子リソースを選択

子リソース(依存元)に IP リソース(ip-10.3.1.200)を選択します。

The dependency creation was successful と表示されたら、成功です。

| 🛃 Create Dependency@clstr-node-A                                                                                                    | 2      |
|----------------------------------------------------------------------------------------------------|--------|
| Create Dependency: parent pgsql-5432 of child ip-10.3.1.200<br>Creating the dependency on the server clstr-node-A<br>Creating the dependency on the server clstr-node-B<br>The dependency creation was successful |        |
|                                                                                                    |        |
|                                                                                                    |        |
|                                                                                                    |        |
|                                                                                                    |        |
| <back cancel<="" done="" td=""><td>Help</td></back>                                                                                                    | Help   |
| 図 9.6-4 依存関係の作成に成功した                                                                                                    | <br>ログ |

94 ©2023 SIOS Technology, Inc.

#### ③ GUIの確認

PostgreSQL リソースと IP リソースに正常に依存関係が作成されると、GUI は次のような 表示になります。

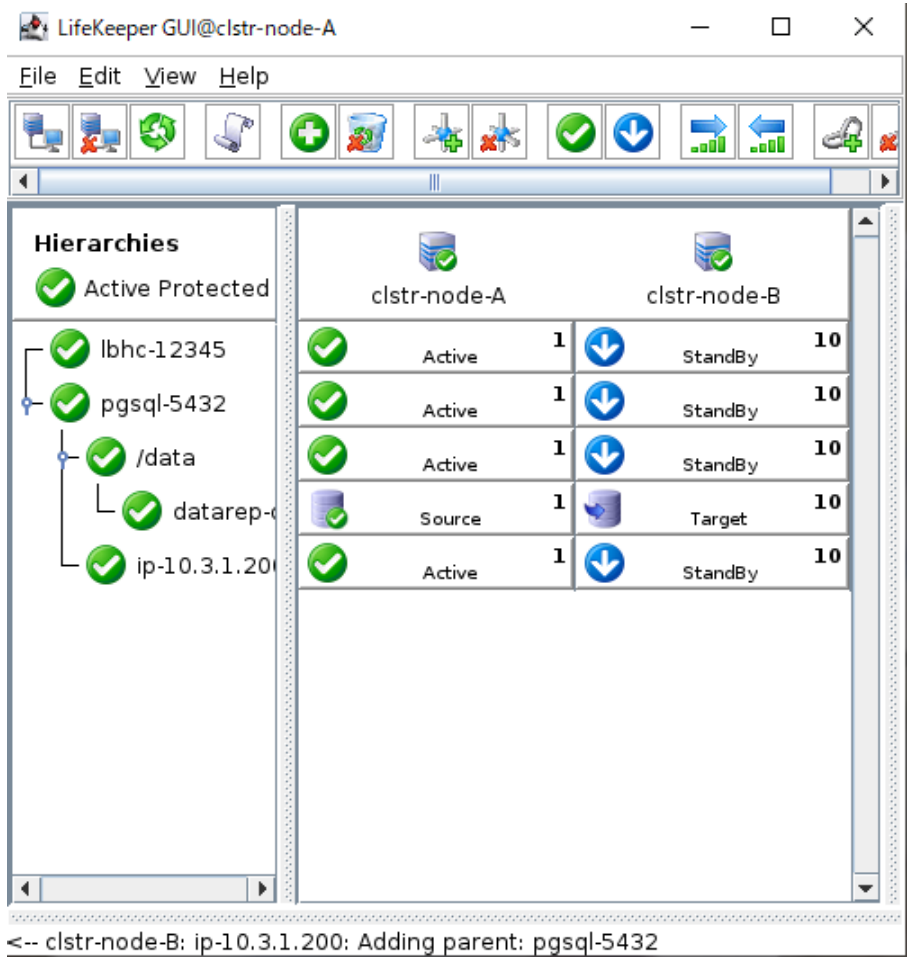

図 9.6-5 IP リソースの依存関係終了後の LifeKeeper GUI

#### ④ LB Health Check リソースの依存関係の作成

①から③の手順を再度繰り返し、LB HealthCheck リソースにも依存関係を作成します。

LB Health check リソースに依存関係を作成した後、GUI 表示は以下のようになります。

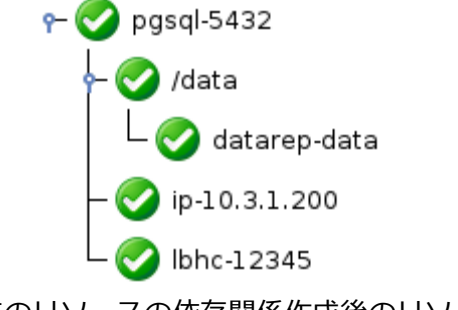

図 9.6-6 すべてのリソースの依存関係作成後のリソースツリー画面

正常に作成されると依存関係の定義は終了です。

#### ⑤ スイッチオーバーテストの実行

依存関係も含めて、最後のスイッチオーバーテストをおこないます。

PostgreSQL リソースの稼働をノード B に移し、クライアントから通信ができる事を確認します。

1. PostgreSQL リソースのスイッチオーバー

GUI を使用し、PostgreSQL リソースの稼働をノード B に移します。

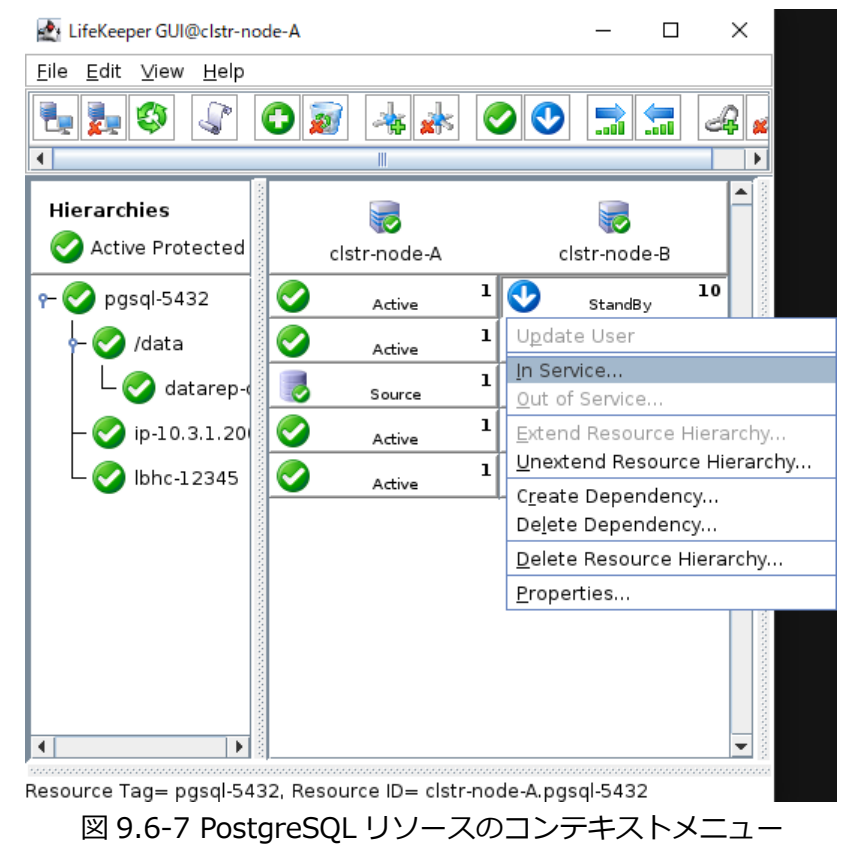

96 ©**2023 SIOS Technology, Inc.** 

2. クライアントからの通信確認

クライアントノードから、以下のコマンドを使用し、正常に PostgreSQL に接続できるか検証を行います。

\$ psql -h 10.3.1.200 -U postgres -d postgres

正常に接続が確認出来たら、依存関係の定義も終了です。

# 10. Quorum / Witness Kit の導入

LifeKeeper では、スプリットブレインの発生を防ぐために、Quorum / Witness Kit を提供しております。

詳細はテクニカルドキュメンテーションをご覧ください。

https://docs.us.sios.com/spslinux/9.7.0/ja/topic/quorum-witness

本ガイドでは Quorum モードに majority モードを使用しております。

以下、Quorum / Witness Kitの設定方法とフェイルオーバーのテスト方法です。

#### ① Quorum / Witness Kit 各パラメーターの確認

全ノード共通

/etc/default/LifeKeeper をお好きなエディタで開きます。

以下のパラメーターの値をそれぞれ確認します

| パラメーター              | 規定値           | 本ガイド推奨値       |
|---------------------|---------------|---------------|
| QUORUM_MODE         | majority      | majority      |
| QUORUM_TIMEOUT_SECS | 20            | 20            |
| WITNESS_MODE        | remote_verify | remote_verify |
| QUORUM_LOSS_ACTION  | fastkill      | fastkill      |

すべて規定値のため、変更は必要ございません。

各パラメーターの役割はそれぞれ以下の通りです。

| パラメーター              | 役割                            |
|---------------------|-------------------------------|
| QUORUM_MODE         | Quorum モードを指定します。             |
| QUORUM_TIMEOUT_SECS | Quorum チェックで tcp/ip 接続を完了するため |
|                     | の タイムアウト時間を秒単位で指定します。この       |
|                     | 時間内に接続が完了しない場合は、失敗、または使       |
|                     | 用不可となります                      |
| WITNESS_MODE        | Witness モードを指定します。            |
| QUORUM_LOSS_ACTION  | Quorum が失われた場合の動作を指定します。      |

#### **②** フェイルオーバーシナリオ

Quorum Witness Kit が設定されている事を確認できたため、フェイルオーバーのテ ストを行います。

本テストのフェイルオーバーのシナリオは以下の通りです。

ノードAのネットワークに障害が発生(サービスの提供が不可能)

この場合、ノード A は以下の動作をおこないます。

- 1. 他ノードとのコミュニケーションパスが全断している事を検知します。
- 2. ノード B および Witness ノードとの通信ができないため、自ノードは少数派であると判断します。
- 3. ①Quorum / Witness Kit 各パラメーターの確認で事前に設定しておいた QUORUM\_LOSS\_ACTION を実行します。

また、ノード B は以下の動作を行います。

- 1. 元稼働系のノードAとのコミュニケーションパスが全断している事を検知します。
- 2. Witness ノードとの通信が可能なため、自ノードは多数派であると判断します。
- 3. ノードAが見えない事を Witness ノードに確認した後、フェイルオーバーを開始 します。
- 4. これにより、保護対象リソースは、ノード B 上で起動されます。

③ フェイルオーバーテスト

これから、実際に稼働系(ノードA)のネットワークに障害を起こし、フェイルオーバーが行われる事を確認します。

1. すべてのリソースの稼働をノードAに移しておきます。

| LifeKeeper GUI@clstr-node-A |              |              | - 🗆 X              |
|-----------------------------|--------------|--------------|--------------------|
|                             |              | A D          |                    |
| Hierarchies                 | clstr-node-A | clstr-node-B | clstr-node-witness |
| r− 📀 pgsql-5432             | Active 1     | StandBy 10   |                    |
| - 📀 /data                   | Active 1     | StandBy 10   |                    |
| 🗆 🎯 datarep-data            | Source 1     | Target 10    |                    |
| — 📀 ip-10.3.1.200           | Active 1     | StandBy 10   |                    |
| – 📀 lbhc-12345              | Active 1     | StandBy 10   |                    |
| <                           |              |              |                    |

図 10-1 すべてのリソースの稼働が clstr-node-A にある状態

この状態でノードAのNICを無効に設定します。(ノードAのみ)
 以下のコマンドで一時的にネットワークインターフェイスを無効に設定します。
 なお、再起動後には、もとに戻ります。

注意点としては、eth1(10.3.2.11)を先に eth0(10.3.1.11)を後に無効化してください。SSH のセッションは最後まで切れないようにする必要があります。

ifconfig eth1 down

ifconfig eth0 down

3. ノードBのGUIを起動し、フェイルオーバーされる事を確認します。 ノードAのNICを無効化した直後

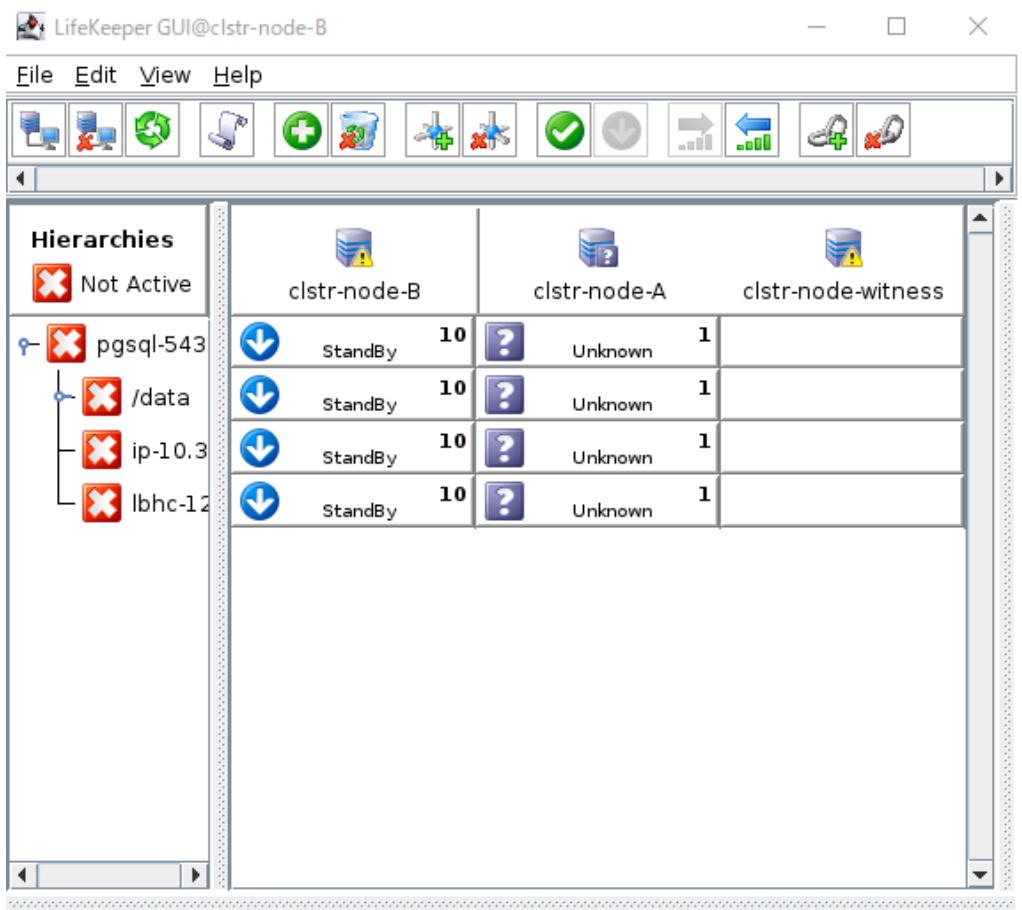

<-- clstr-node-A: datarep-data: Updating state to Unknown 図 10-2 ノードAのNIC を無効化した直後のノードBのGUI

Unknown は、対象ノードへ通信ができないため、リソースの稼働状態が確認できない事を示します。

| <u> 叙秒後、9へてのリソースかノートΒ上で稼働状態となります。</u> |  |  |  |  |  |  |
|---------------------------------------|--|--|--|--|--|--|
| $\times$                              |  |  |  |  |  |  |
|                                       |  |  |  |  |  |  |
|                                       |  |  |  |  |  |  |
| •                                     |  |  |  |  |  |  |
|                                       |  |  |  |  |  |  |
| ss                                    |  |  |  |  |  |  |
|                                       |  |  |  |  |  |  |
|                                       |  |  |  |  |  |  |
|                                       |  |  |  |  |  |  |
|                                       |  |  |  |  |  |  |
|                                       |  |  |  |  |  |  |
|                                       |  |  |  |  |  |  |
|                                       |  |  |  |  |  |  |
|                                       |  |  |  |  |  |  |
|                                       |  |  |  |  |  |  |
|                                       |  |  |  |  |  |  |
| •                                     |  |  |  |  |  |  |
|                                       |  |  |  |  |  |  |

数秒後、すべてのリソースがノード B 上で稼働状態となります。

<-- clstr-node-B: pgsql-5432: Updating state to Active 図 10-3 Quorum / Witness 機能を使用したフェイルオーバー完了後

4. 以上でフェイルオーバーのテストも終了になります。

この状態のまま稼働を継続した場合、ノードBに障害が発生すると、サービスが停止してしまいます。 そのため、テストが終了しましたら、Azure ポータルでノードAを再起動する必要 がございます。

## 11. お問い合わせ前に

# 11.1. 製品サポートへお問い合わせいただく際に収集すべき情報に

#### ついて

LifeKeeper には構成情報やログを一括取得する lksupport というツールが用意されていま す。障害解析やインストレーションに関する調査では、ログや構成情報の確認が必要となる ケースが大半となります。そのため、障害解析やインストレーションに関する調査をご希望 の際は、以下の情報をご提供ください。

- ➢ 事象発生時刻
- ▶ 全クラスターノードの lksupport
- ▶ その他、お気づきの点

#### 補足

lksupport でアーカイブファイルを生成するために以下のコマンドを実行します。 # /opt/LifeKeeper/bin/lksupport

lksupportの実行に成功すると/tmp以下に次の命名規則のファイルが生成されます。 このファイルをクラスター全ノード分収集してお送りください。 /tmp/lksupport/<ホスト名>.lksupport.<タイムスタンプ>.tar.gz

※データレプリケーションの構成では nbd デバイスがロードされ、/dev/nbd\*が作成され ます。lksupport 実行時や、lvdisplay、vgdisplay コマンド等、/dev/nbd\*を走査する処理 が実行された場合は、ご利用の環境によっては以下のようなメッセージが出力されること がありますが問題ではありません。

Nov 9 01:30:28 lk064 kernel: nbd0: Attempted send on closed socket
Nov 9 01:30:28 lk064 kernel: end\_request: I/O error, dev nbd0, sector 0
Nov 9 01:30:28 lk064 kernel: nbd2: Attempted send on closed socket
Nov 9 01:30:28 lk064 kernel: end\_request: I/O error, dev nbd2, sector 0

## 11.2. よく利用する LifeKeeper のコマンド

それぞれのコマンドの詳細につきましては、テクニカルドキュメンテーションをご参照く ださい。

- LifeKeeper GUI クライアントの起動
   # /opt/LifeKeeper/bin/lkGUIapp
- LifeKeeperの起動

   # /opt/LifeKeeper/bin/lkcli start
   または
   # /opt/LifeKeeper/bin/lkstart
   または
   # systemctl start lifekeeper.service
- LifeKeeperの停止(リソースも停止する)
   # /opt/LifeKeeper/bin/lkcli stop
   または
   # /opt/LifeKeeper/bin/lkstop
   または
   # systemctl stop lifekeeper.service
- LifeKeeperの停止(リソースは停止しない)
   # /opt/LifeKeeper/bin/lkcli stop -f
   または
   # /opt/LifeKeeper/bin/lkstop -f
- LifeKeeperのステータス確認 ステータスを簡易表示するには「-e」オプションを付与します。
   # /opt/LifeKeeper/bin/lkcli status(もしくは lkcli status -e) または
   # /opt/LifeKeeper/bin/lcdstatus(もしくは lcdstatus -e)
- LifeKeeper のログの確認
   /var/log/lifekeeper.log を参照します。リアルタイムにログの出力を確認したい場合
   には以下のように tail コマンドを使用することもできます。
   # tail -f /var/log/lifekeeper.log

- LifeKeeperの構成情報やログの一括取得
   # /opt/LifeKeeper/bin/lksupport
- LifeKeeper の構成情報のバックアップ・リストア
   LifeKeeper の構成情報のバックアップ
   # /opt/LifeKeeper/bin/lkbackup -c

LifeKeeper の構成情報のリストア # /opt/LifeKeeper/bin/lkbackup -x -f archive.<タイムスタンプ>.tar.gz

# 12. お問い合わせ

本書の記載内容についてのお問い合わせ先

## ■ LifeKeeper 製品の導入を検討中のお客様

弊社パートナー営業部までお問い合わせください。

お問い合わせメールフォーム

https://mk.sios.jp/BC Web Free-entry Inquiry.html

## ■ LifeKeeper 製品をご購入済みのお客様

弊社 LifeKeeper 製品サポート窓口までお問い合わせください。

購入後のお問い合わせ

https://bc.sios.jp/support\_lk.html

## 13. 免責事項

- 本書に記載された情報は予告なしに変更、削除される場合があります。最新のものを ご確認ください。
- 本書に記載された情報は、全て慎重に作成され、記載されていますが、本書をもって、その妥当性や正確性についていかなる種類の保証もするものではありません。
- 本書に含まれた誤りに起因して、本書の利用者に生じた損害については、サイオステクノロジー株式会社は一切の責任を負うものではありません。
- 第三者による本書の記載事項の変更、削除、ホームページ及び本書等に対する不正な アクセス、その他第三者の行ためにより本書の利用者に生じた一切の損害について、 サイオステクノロジー株式会社は一切の責任を負うものではありません。
- システム障害などの原因によりメールフォームからのお問い合せが届かず、または延着する場合がありますので、あらかじめご了承ください。お問い合せの不着及び延着に関し、サイオステクノロジー株式会社は一切の責任を負うものではありません。

【著作権】

本書に記載されているコンテンツ(情報・資料・画像等種類を問わず)に関する知的財産 権は、サイオステクノロジー株式会社に帰属します。その全部、一部を問わず、サイオス テクノロジー株式会社の許可なく本書を複製、転用、転載、公衆への送信、販売、翻案そ の他の二次利用をすることはいずれも禁止されます。またコンテンツの改変、削除につい ても一切認められません。

本書では、製品名、ロゴなど、他社が保有する商標もしくは登録商標を使用しています。

サイオステクノロジー株式会社 住所 : 〒106-0047 東京都港区南麻布 2 丁目 12-3 サイオスビル URL : https://sios.jp